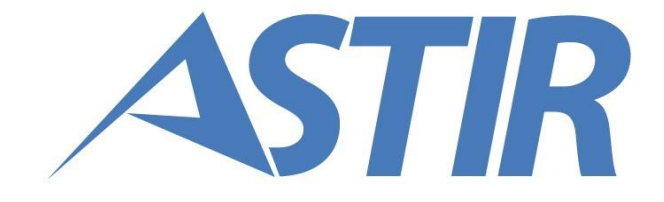

## GIQUEST

# MANUALE GI GROUP

Data: 26/02/2018 Revisione: 01

## INDICE

| 1. | Introduzione                                      | 3          |
|----|---------------------------------------------------|------------|
| 2. | Organizzazione del documento                      | 4          |
| 3. | Manuale                                           | 5          |
|    | 3.1. Configurazione Ente                          | 6          |
|    | 3.1.1. Importazione Ente                          | 6          |
|    | 3.1.2. Configurazione Testi e Grafica             | 7          |
|    | 3.1.3. Creazione utenza Ente                      | 8          |
|    | 3.2. Configurazione e Validazione concorso        | 9          |
|    | 3.2.1. Creazione e configurazione concorso        | 9          |
|    | 3.2.2. Concorsi mutuamente esclusivi              | 14         |
|    | 3.2.3. Configurazione domanda                     | 15         |
|    | 3.2.4. Validazione concorso e Annulla validazione | 24         |
|    | 3.3. Monitoraggio Iscrizioni                      | 25         |
|    | 3.4. Organizzazione Esame                         | 28         |
|    | 3.4.1. Gestione aule                              | 28         |
|    | 3 4 2. Organizzazione Sessioni                    | 29         |
|    | 3 4 3 Organizzazione concorso                     | 29         |
|    | 3 4 4 Invio Fmail                                 | 31         |
|    | 3.5. Prenarazione Esame                           | 32         |
|    | 3.6. Generazione questionari                      | 34         |
|    | 3 6 1 Generazione                                 | 35         |
|    | 3.6.2 Stampa e associazione                       | 36         |
|    | 3.6.3 Generazione questionari Offline             | 37         |
|    | 3.7 Gestione esame offline                        | 30         |
|    | 3.7.1 Sincronizzazione IN                         | 30         |
|    | 3.7.2 Gestione Accessi                            | <u>4</u> 1 |
|    | 373 Gestione quesiti                              | 43         |
|    | 3.7.1 Importa Disultati e Stampa Graduatoria      | 75<br>76   |
|    | 3.7.5 Importa Identificativi e stampa graduatoria | 40<br>10   |
|    | 3.7.6. Sincronizzazione OUT                       | 50         |
|    | 3.8 Accesso adli atti                             | 51         |
|    | 3.8.1 Vicualizza graduatoria                      | 52         |
|    | 2.9.2 Vicualizza atti                             | 52         |
|    | 2.9.2 Pubblications graduatoria                   | 52         |
|    | 2.0. Costiono Quositi                             | 55         |
|    |                                                   | 54<br>E4   |
|    | 3.9.1. Credzione Quesito                          | 54<br>FF   |
|    | 3.9.2. Ricerca e modifica quesito                 | 55         |
|    |                                                   | 20         |
|    | 3.9.4. Clotha quesito                             | 5/         |
|    | 3.10. Gestione Profilo                            | 58         |
|    | 3.10.1. Campio passwora                           | 58         |

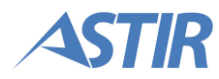

## **1. INTRODUZIONE**

GiQuest è la piattaforma di Gi Group a supporto delle attività di gestione dei concorsi indetti dagli enti della Pubblica Amministrazione per il reclutamento del proprio personale. La piattaforma rappresenta una componente distintiva dei servizi che Gi Group fornisce ai propri clienti e consente un significativo miglioramento nella gestione dei concorsi di selezione/preselezione dei candidati.

Il presente documento, il manuale per l'utente Gi Group, guida gli utenti di Gi Group alla conoscenza delle funzionalità della piattaforma GiQuest. Seguendo le indicazioni contenute nel presente documento, gli utenti potranno agire sulla piattaforma in totale sicurezza.

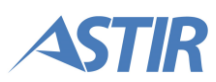

## 2. ORGANIZZAZIONE DEL DOCUMENTO

La struttura del documento è la seguente:

- Capitolo 1 Introduzione al documento
- Capitolo 2 Descrizione dell'organizzazione del documento
- Capitolo 3 Manuale step by step

Un concorso, per come è gestito da GiQuest, segue le seguenti fasi. Le attività illustrate nel seguito del documento fanno riferimento alle fasi qui riportate.

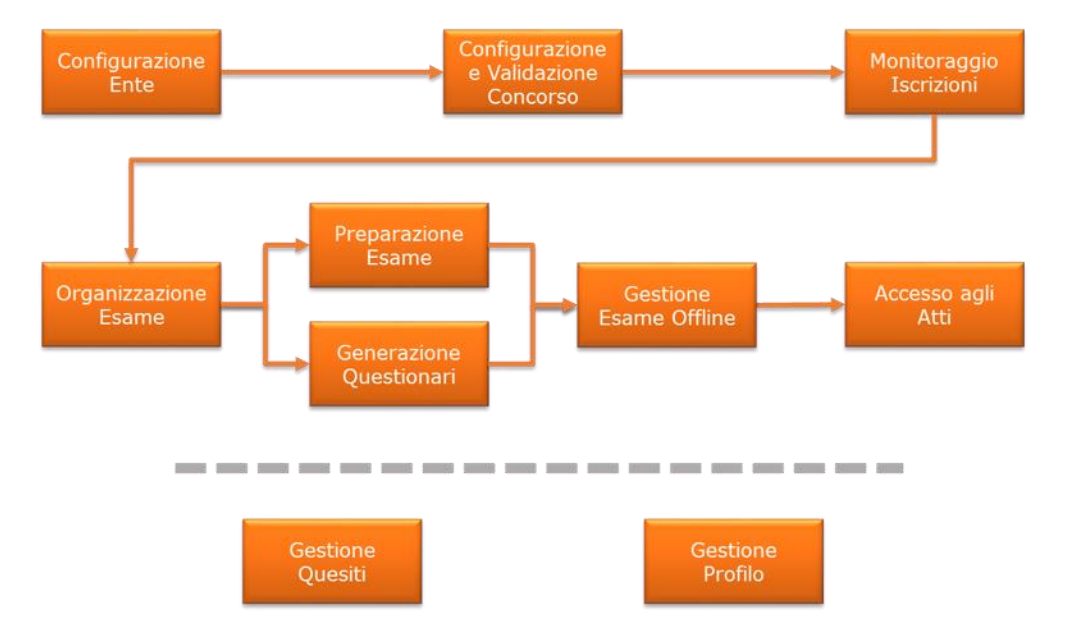

Negli schemi rappresentati nel seguito del documento, in blu sono evidenziate le attività compiute dall'utente gestore della piattaforma, in verde le attività del Candidato, in giallo le attività dell'utente Ente. In arancione le attività eseguite dal sistema. Il simbolismo è rappresentato nella seguente figura.

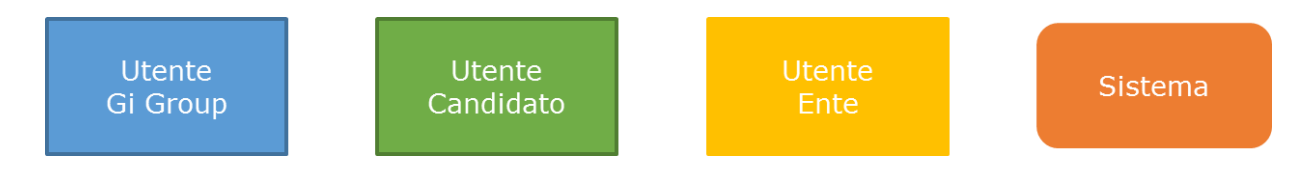

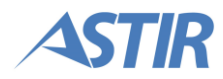

## 3. MANUALE

Sono qui descritte step by step le operazioni che un utente di Gi Group deve compiere sul portale GiQuest. L'utente Gi Group è differenziato per ruoli.

I ruoli definiti per Gi Group sono i seguenti:

- Gestore Piattaforma
- Gestore Quesiti ha accesso all'area di gestione dei quesiti
- Gestore Esame ha accesso alla piattaforma offline per la gestione dell'esame
- Sincronizzatore ha accesso alle funzionalità di sincronizzazione

Eccetto il Gestore della Piattaforma, che ha accesso alla maggior parte delle funzionalità della piattaforma, gli altri ruoli hanno accesso a funzioni particolari, come indicato.

Le attività in capo agli utenti di Gi Group sono le seguenti:

- Configurazione Ente
  - Importazione Ente
  - Configurazione Testi e Grafica
  - Creazione utenza Ente
- Configurazione e Validazione Concorso
  - Creazione e configurazione concorso
    - o Configurazione domanda
    - Validazione concorso e Annulla validazione
- Monitoraggio Iscrizioni nelle diverse fasi del concorso
  - Organizzazione Esame
    - Gestione aule
    - Organizzazione Sessioni
    - Organizzazione concorso
    - Invio Email
  - Preparazione Esame
    - Riepilogo concorso
    - Stampa documenti
- Generazione questionari (online e offline)
  - o **Generazione**
  - Stampa e Associazione
- Gestione Esame Offline [disponibile solo per ruolo "Gestore Esame"]
  - Sincronizzazione IN (parte da online e chiude concorso) [disponibile solo per ruolo "Sincronizzatore"]
  - Gestione Accessi
  - Importa Risultati e stampa graduatoria
  - Importa Identificativi e stampa graduatoria
  - Sincronizzazione OUT [disponibile solo per ruolo "Sincronizzatore"]
- Accesso agli atti
  - Visualizza Graduatoria
  - Visualizza Atti
  - Pubblicazione Graduatoria
- Gestione Quesiti [disponibile solo per ruolo "Gestore Quesiti"]
  - Creazione quesito
  - Ricerca e modifica quesito
  - Ricerca ed elimina quesito
  - Clona quesito usato
- Gestione Profilo

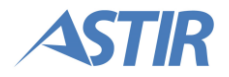

## **3.1. CONFIGURAZIONE ENTE**

Il processo di configurazione dell'Ente rappresentato dallo schema illustrato a destra.

Come primo step per la creazione dei concorsi, è necessario importare dal CRM aziendale di Gi Group l'Ente di riferimento, per potervi collegare dei concorsi.

Connettendosi al CRM aziendale, si sceglie un ente fisico cui collegare un Ente da utilizzare sul portale di GiQuest.

È possibile successivamente configurare le impostazioni dell'Ente creato e creare un'utenza per le persone fisiche referenti. Queste utenze saranno quelle che accederanno alla piattaforma

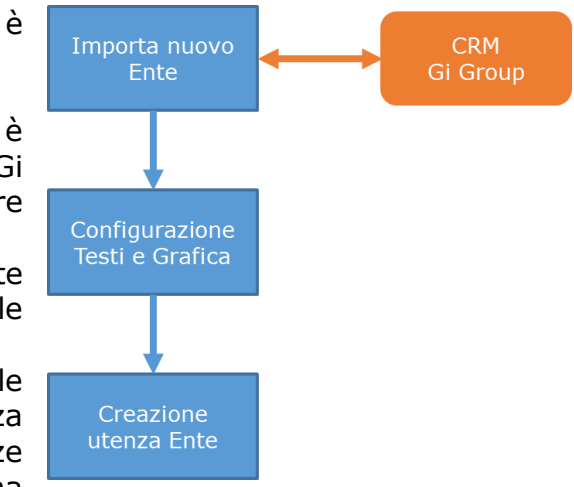

come "Ente", per validare i concorsi e monitorare l'andamento delle iscrizioni.

**Nota:** È possibile creare più Enti su GiQuest a partire da uno stesso Ente fisico recuperato dal CRM aziendale, come indicato nello schema seguente. Ad ogni Ente GiQuest saranno associati concorsi diversi.

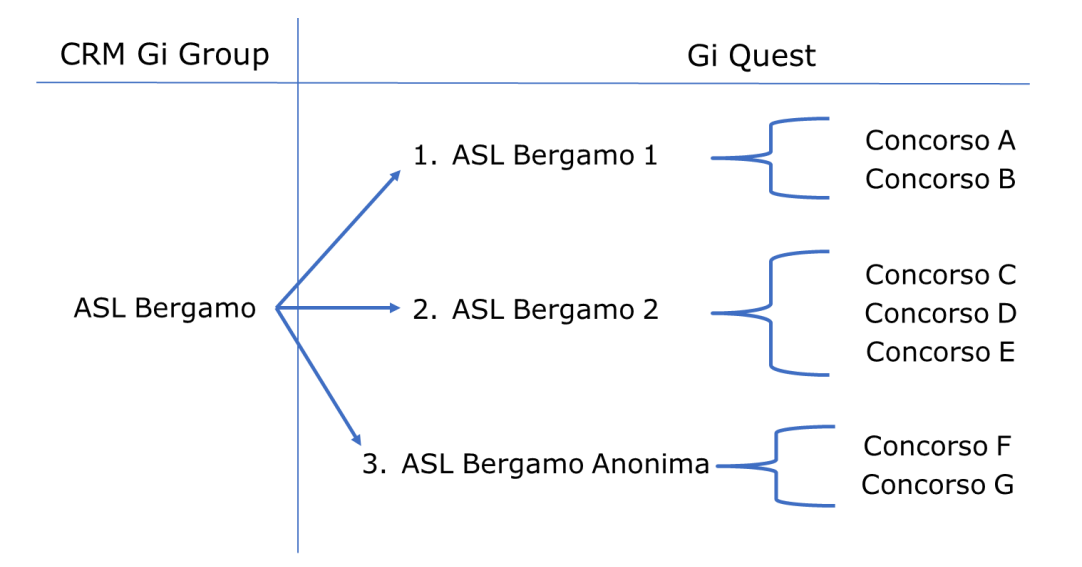

## **3.1.1. Importazione Ente**

L'utente di Gi Group accede al portale ed entra nel menu Enti. In alto a destra clicca il tasto "Importa da CRM", evidenziato nell'immagine sotto riportata.

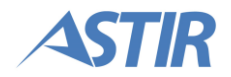

|                    |                       | ł                          | Ross                         | ii Mario (ID: 1) <del>-</del> |               |
|--------------------|-----------------------|----------------------------|------------------------------|-------------------------------|---------------|
| f Benvenuto        | 🏦 Elenco Enti         |                            |                              |                               |               |
| 🏛 Enti             |                       |                            |                              | <b>↓</b> I                    | mporta da CRM |
| Esempi Questionari |                       |                            | R                            | icerca:                       |               |
|                    | Nome Identificativo 🔺 | Ragione Sociale (CRM) 🗘    | Ragione Sociale Visibile 🛛 🗘 | P.IVA                         | Azioni        |
|                    | ASL Bergamo           | ASL di Bergamo             | ASL di Bergamo               | 999999999999                  |               |
|                    | ASL Milano            | ASL di Milano              | ASL di Milano                | 1111111111                    |               |
|                    | Gi Group              | Gi Group Spa               | Gi Group Spa                 | 12345678901                   | <b>&gt;</b>   |
|                    | San Gerardo Monza     | Ospedale San Gerardo Monza | Ospedale San Gerardo         | 09314290967                   |               |
|                    |                       |                            |                              | Precedente                    | 1 Prossimo    |
|                    |                       |                            |                              |                               |               |

Nella finestra che compare, l'utente inserisce Ragione Sociale e/o Partita IVA dell'Ente che vuole recuperare dal CRM aziendale.

Il sistema mostra un elenco con gli enti che rispondono alle caratteristiche inserite, e una tabella con gli Enti già importati nel portale GiQuest che hanno le stesse caratteristiche richieste dall'utente.

L'utente conferma l'importazione di uno degli Enti presenti in tabella. Il sistema presenta una finestra in cui inserire i dettagli fondamentali per la creazione dell'Ente su GiQuest. Una volta confermate le impostazioni desiderate, il sistema crea l'Ente con le configurazioni iniziali standard, che è possibile modificare in seguito (cfr. paragrafo successivo).

## 3.1.2. Configurazione Testi e Grafica

L'utente Gi Group accede al portale e clicca sulla voce di menu Enti.

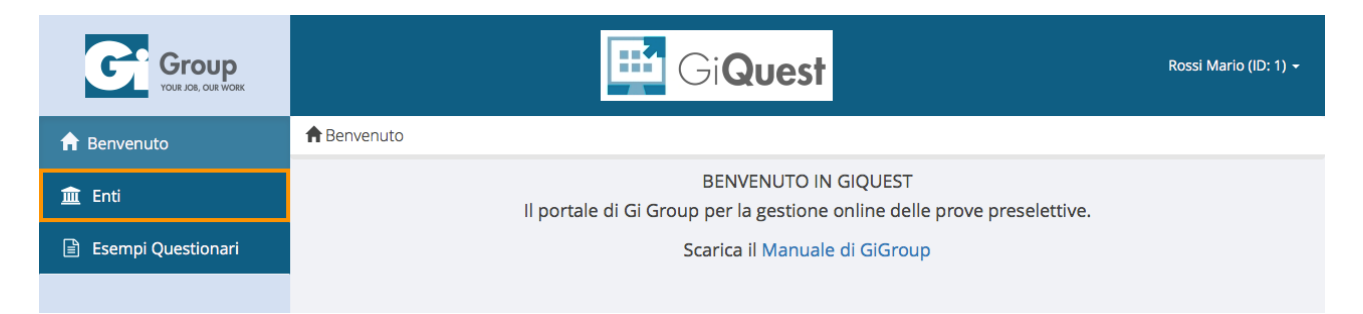

Il sistema restituisce una pagina dove sono elencati tutti gli enti importati. L'utente ricerca l'ente desiderato e clicca sul tasto "Configura Ente" indicato in figura.

| Group<br>VOUR JOB, OUR WORK | GiQuest               |                                 |                            |              |               |  |
|-----------------------------|-----------------------|---------------------------------|----------------------------|--------------|---------------|--|
| 🔒 Benvenuto                 | 🏛 Elenco Enti         |                                 |                            |              |               |  |
| 🟛 Enti                      |                       |                                 |                            | <b>↓</b> 1   | mporta da CRM |  |
|                             | Ricerca:              |                                 |                            |              |               |  |
|                             | Nome Identificativo 🔺 | Ragione Sociale (CRM)           | Ragione Sociale Visibile 🗘 | P.IVA        | Azioni        |  |
|                             | ASL Bergamo           | ASL di Bergamo                  | ASL di Bergamo             | 999999999999 |               |  |
|                             | ASL Milano            | ASL di Milano                   | ASL di Milano              | 1111111111   |               |  |
|                             | Divisione PA          | ASL 20 DI ALESSANDRIA E TORTONA | Divisione PA               | 01641020068  |               |  |

Il sistema mostra la pagina di configurazione dell'Ente, divisa nei diversi tab. Da ciascuno di essi è possibile modificare le impostazioni delle pagine e delle informazioni legate all'Ente. Dopo ogni modifica è necessario cliccare il tasto "Salva" per rendere effettive le modifiche. I tab presenti sono di seguito descritti.

**Nota:** all'interno del primo tab, è presente l'indirizzo URL da indicare all'Ente, tramite il quale i candidati potranno accedere ai concorsi dell'Ente.

#### <u>Dati generali</u>

Nel tab "Dati generali" (aperto di default) è possibile visualizzare i dettagli dell'Ente, senza la possibilità di effettuare modifiche.

#### Modifica Referenti

L'utente apre il tab "Referenti" e inserisce le informazioni di contatto di massimo due referenti per l'Ente in questione.

#### Modifica configurazione grafica

L'utente apre il tab "Configurazione grafica" e modifica le impostazioni grafiche (testi e colori) delle pagine web dell'Ente.

#### Dettagli privacy

La pagina contiene alcune informazioni da inserire per specificare i dettagli legati alla Privacy. Questi dati saranno quelli visualizzati dai candidati in tutte le pagine in cui si parla dell'ente. È pertanto fondamentale che siano quelli che il candidato può vedere. In caso di ente anonimo, qui è possibile specificarlo nel modo desiderato.

#### <u>Gestione utenti</u>

L'utente apre il tab "Gestione utenti" e visualizza gli utenti registrati, oltre a poterne aggiungere di nuovi. La procedura è illustrata nel paragrafo successivo.

### **3.1.3. Creazione utenza Ente**

Per poter creare una nuova utenza, l'utente apre il tab "Gestione utenti". All'interno di quest'ultimo è presente una tabella che mostra gli utenti registrati e al di sotto la sezione per aggiungerne di nuovi.

|            | Crea nuovo utente |            |
|------------|-------------------|------------|
| Nome *     |                   |            |
| Cognome *  |                   |            |
| Username * |                   |            |
| Email *    |                   |            |
|            | <b>≜</b> +c       | rea utente |

L'utente inserisce i dettagli dell'utente che si desidera registrare. Tutti i campi sono obbligatori. Una volta inseriti i dettagli, l'utente clicca sul tasto "Crea utente", evidenziato in arancione nella figura precedente.

Dopo l'invio della mail, l'utente inserito compare nella tabella in rosso fin quando quest'ultimo non clicca sulla mail di conferma.

## **3.2. CONFIGURAZIONE E VALIDAZIONE CONCORSO**

Il processo di configurazione dell'Ente è rappresentato dallo schema illustrato a destra.

L'utente Gi Group crea un nuovo concorso e lo configura con le impostazioni iniziali.

Un concorso che è stato appena creato dall'utente Gi Group non è ancora disponibile per essere visualizzato dall'Ente. L'utente Gi Group ha a disposizione una funzionalità per rendere visibile il concorso per l'Ente. A questo punto l'Ente

può visualizzare le informazioni inserite da Gi Group in fase di creazione del concorso.

L'Ente non ha la possibilità di modificare alcuna informazione. Deve invece contattare i responsabili di Gi Group per fargli modificare le informazioni inserite.

L'utente di Gi Group ha a disposizione un comando per sbloccare la validazione dell'Ente.

## **3.2.1. Creazione e configurazione concorso**

L'utente Gi Group clicca sulla voce di menu "Enti", che apre la relativa pagina.

| Group<br>VOLIR JOR, OLIR WORK | GiQuest                                                                                         | Rossi Mario (ID: 1) 👻 |  |  |
|-------------------------------|-------------------------------------------------------------------------------------------------|-----------------------|--|--|
| f Benvenuto                   | ♠ Benvenuto                                                                                     |                       |  |  |
| 🏛 Enti                        | BENVENUTO IN GIQUEST<br>Il portale di Gi Group per la gestione online delle prove preselettive. |                       |  |  |
| 🖹 Esempi Questionari          | estionari Scarica il Manuale di GiGroup                                                         |                       |  |  |
|                               |                                                                                                 |                       |  |  |

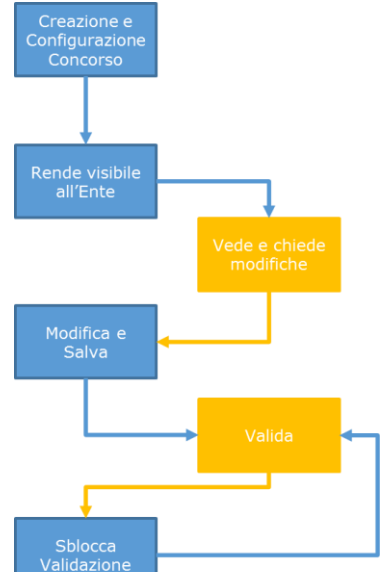

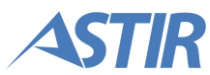

Il sistema carica una pagina contenente l'elenco degli Enti. In corrispondenza di quello desiderato, l'utente Gi Group clicca sul pulsante "Elenco concorsi" (evidenziato in arancione).

|                    | Rossi Mario (ID: 1) - |                                 |                              |             |               |  |
|--------------------|-----------------------|---------------------------------|------------------------------|-------------|---------------|--|
| f Benvenuto        | 🏦 Elenco Enti         |                                 |                              |             |               |  |
| 🏛 Enti             |                       |                                 |                              | <b>↓</b> I  | mporta da CRM |  |
|                    | Ricerca:              |                                 |                              |             |               |  |
| Esempi Questionari | Nome Identificativo 🔺 | Ragione Sociale (CRM) \$        | Ragione Sociale Visibile 🛛 🗘 | P.IVA       | Azioni        |  |
|                    | ASL Bergamo           | ASL di Bergamo                  | ASL di Bergamo               | 99999999999 |               |  |
|                    | ASL Milano            | ASL di Milano                   | ASL di Milano                | 1111111111  |               |  |
|                    | Divisione PA          | ASL 20 DI ALESSANDRIA E TORTONA | Divisione PA                 | 01641020068 |               |  |

Il sistema apre una pagina che contiene una tabella dove sono presenti tutti i concorsi che sono stati creati per l'Ente sulla piattaforma. Per crearne uno nuovo, l'utente clicca sul pulsante "Crea nuovo concorso".

|                    | GiQuest                             |                                                 |          |                        |                         |                     |                       |
|--------------------|-------------------------------------|-------------------------------------------------|----------|------------------------|-------------------------|---------------------|-----------------------|
| ♠ Benvenuto        | 🏦 Elenco Enti / 🔚 Elenco            | 🏛 Elenco Enti 🕖 ≔ Elenco Concorsi - ASL Bergamo |          |                        |                         |                     |                       |
| 🏛 Enti             |                                     |                                                 |          |                        |                         |                     | - Crea nuovo concorso |
|                    | Ricerca:                            |                                                 |          |                        |                         |                     |                       |
| Esempi Questionari | Titolo 🔺                            | Mansione 🗘                                      | Codice ≎ | Posti<br>disponibili ≎ | Candidati<br>iscritti ≎ | Stato<br>Concorso ≎ | Azioni                |
|                    | Addetto sicurezza incendi           | Addetto<br>sicurezza                            | ASLBG038 | 5                      | 0                       | Iscrizioni chiuse   |                       |
|                    | Concorso per 3 Infermieri -<br>Test | Infermiere                                      | ASLBG036 | 3                      | 4                       | Iscrizioni chiuse   |                       |

Il sistema mostra la pagina di creazione concorso, nella quale l'utente Gi Group deve inserire la configurazione iniziale, composta dai seguenti campi:

- Tipologia concorso
- Titolo concorso il titolo del concorso sarà visualizzato ai candidati (si consiglia di non inserire un titolo concorso troppo lungo)
- Mansione
- Posti disponibili
- Pubblicazione la data dalla quale i candidati potranno iscriversi
- Scadenza la data oltre la quale i candidati non avranno più la possibilità di iscriversi

**Nota:** se la tipologia del concorso non è presente, l'utente ha la possibilità di inserirne una nuova selezionando l'opzione "Crea nuova tipologia" dal menu a tendina "Tipologia concorso". Comparirà un nuovo campo di testo dove specificare la tipologia che si vuole inserire.

| Tipologia concorso *       | Crea nuova tipologia | ¢ |
|----------------------------|----------------------|---|
| Nuova tipologia concorso * |                      |   |

Da questa pagina è possibile inoltre definire i servizi acquistati dall'ente, che possono essere i seguenti:

- Raccolta domande
- Generazione dei questionari
- Gestione della prova d'aula
- Possibilità per l'ente e per i candidati di visualizzare l'accesso agli atti
- Valutazione titoli
- Gruppo esclusivo, che permette l'individuazione di un gruppo di concorsi con iscrizione esclusiva tra loro, per i quali i candidati si possono iscrivere solo a uno di essi (vedi paragrafo *3.2.2. Concorsi mutuamente esclusivi*)

Una volta inseriti tutti i dati necessari, l'utente clicca sul tasto "Salva".

|                    |                                | GiQuest                              | Rossi Mario (ID: 1) 👻 |  |  |
|--------------------|--------------------------------|--------------------------------------|-----------------------|--|--|
| 🔒 Benvenuto        | 🏛 Elenco Enti 🥖 📰 Elenco Conce | orsi - ASL Bergamo 🕖 🕂 Crea Concorso |                       |  |  |
| 🚊 Enti             |                                |                                      | 🖺 Salva               |  |  |
| Esempi Questionari | Dati concorso                  |                                      |                       |  |  |
|                    | Codice concorso                | Generato automaticamente             |                       |  |  |
|                    | Tipologia concorso *           | Infermieri                           | \$                    |  |  |
|                    | Titolo concorso *              | Concorso Infermieri                  |                       |  |  |
|                    | Mansione *                     | Infermiere                           |                       |  |  |
|                    | Posti disponibili *            | 2                                    |                       |  |  |

Il sistema presenta quindi la pagina di configurazione del concorso, che è composta dai seguenti tab:

- Dati concorso
- Dati questionario
- Dati esame

I tab sono di seguito descritti.

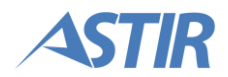

#### Dati concorso

All'interno di questo tab vengono visualizzate le informazioni del concorso inserite in fase di creazione. I dati del concorso non sono modificabili, mentre è possibile apportare modifiche ai servizi acquistati dall'ente. Da qui è possibile anche determinare se la generazione dei questionari sarà effettuata in aula oppure online.

|                      | GiQuest                                                                             | Rossi Mario (ID: 1) 👻 |
|----------------------|-------------------------------------------------------------------------------------|-----------------------|
| f Benvenuto          | 🏦 Elenco Enti / ≔ Elenco Concorsi - ASL Bergamo / 🖋 Configura Concorso - ASLBG00021 |                       |
| 🏛 Enti               |                                                                                     | 🖺 Salva               |
| 🖹 Esempi Questionari |                                                                                     |                       |
|                      | Dati concorso                                                                       |                       |
|                      | Codice concorso ASLBG00021                                                          |                       |
|                      | Tipologia concorso * Vigili Urbani                                                  | \$                    |
|                      | Titolo concorso * Domanda STD - NON TOCCARE                                         |                       |

**Nota:** rispetto alla generazione dei questionari Offline, vedere il relativo paragrafo del presente manuale (*3.6.3. Generazione questionari Offline*).

#### Dati questionario

Per configurare la struttura del questionario, ovvero definire il tipo di quesiti presenti e la loro quantità, l'utente clicca sul tab "Dati questionario".

E' possibile generare questionari contenenti da 1 a 100 quesiti, sarà poi onere di chi organizza l'aula avere i template dei fogli risposta coerenti con il numero di quesiti inseriti nel questionario.

|                      |                                 | GiQuest                                               | Rossi Mario (ID: 1) 🗸 |
|----------------------|---------------------------------|-------------------------------------------------------|-----------------------|
| f Benvenuto          | 🏦 Elenco Enti 🕖 📰 Elenco Conco  | rsi - ASL Bergamo / 🖋 Configura Concorso - ASLBG00021 |                       |
| 🏛 Enti               |                                 |                                                       | 🖺 Salva               |
| 🖹 Esempi Questionari | Dati Concorso Dati Questionario | Dati Esame                                            |                       |
|                      |                                 | Dati concorso                                         |                       |
|                      | Codice concorso                 | ASLBG00021                                            |                       |
|                      | Tipologia concorso *            | Vigili Urbani                                         | \$                    |
|                      | Titolo concorso *               | Domanda STD                                           |                       |
|                      | Mansione *                      | Test User                                             |                       |

All'interno della pagina è presente una tabella che mostra i dettagli dei quesiti aggiunti. Ogni riga identifica una serie di quesiti dello stesso tipo. In fase di generazione del questionario i quesiti verranno distribuiti randomicamente, così come le risposte di ciascun quesito. In questa fase vengono definite solo il numero specifico di quesiti per

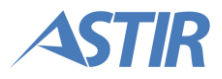

la tripletta Categoria-Tipologia-Difficoltà. Per aggiungerne di nuovi, l'utente clicca sul tasto "Aggiungi riga".

| Group                |                 |                   |                  | Gi <b>Quest</b>  | ł                   | Rossi Mario (ID: 1) 👻 |
|----------------------|-----------------|-------------------|------------------|------------------|---------------------|-----------------------|
| f Benvenuto          | 🏛 Elenco Enti / | 📰 Elenco Concor   | si - ASL Bergamo | 🖉 🖌 Configura Co | ncorso - ASLBG00021 |                       |
| 🏛 Enti               |                 |                   |                  |                  |                     | 🖺 Salva               |
| 🖹 Esempi Questionari | Dati Concorso   | Dati Questionario | Dati Esame       |                  |                     |                       |
|                      |                 | + Aggiungi riga   |                  |                  |                     |                       |
|                      | Categoria       | \$ Tipol          | ogia             | ≎ Difficoltà     | ≎ Numero quesiti    | Azioni                |
|                      | Diritto         | Diritto           | privato          | Bassa            | 30                  |                       |
|                      |                 |                   |                  | -                |                     | Precedente 1 Prossimo |
|                      |                 |                   |                  |                  | Totale              | quesiti: <b>30</b>    |

Il sistema apre una finestra popup, dove l'utente deve configurare le seguenti informazioni:

- Categoria
- Tipologia
- Difficoltà
- Quantità numero di quesiti da inserire con le caratteristiche indicate

Una volta compilati tutti i campi della finestra popup, l'utente clicca sul tasto "Aggiungi". Viene aggiunta una riga all'interno della tabella e viene aggiornato il numero dei quesiti totali in fondo alla tabella.

#### <u>Dati esame</u>

Per configurare i dati dell'esame, ovvero definire le informazioni che saranno utilizzate in sede d'esame per la valutazione dei candidati, l'utente clicca sul tab "Dati esame".

| Group<br>YOUR JOB, OUR WORK |                 |                   |                 | Gi <b>Quest</b>                     | Rossi Mario (ID: 1) 🗸 |
|-----------------------------|-----------------|-------------------|-----------------|-------------------------------------|-----------------------|
| f Benvenuto                 | 🏛 Elenco Enti 🦯 | 📰 Elenco Concors  | i - ASL Bergamo | / 🖌 Configura Concorso - ASLBG00021 |                       |
| 🏛 Enti                      |                 |                   |                 |                                     | 🖺 Salva               |
| Esempi Questionari          | Dati Concorso   | Dati Questionario | Dati Esame      |                                     |                       |
|                             |                 |                   |                 | Dati concorso                       |                       |
|                             | C               | odice concorso    | ASLBG00021      |                                     |                       |
|                             | Tipolo          | gia concorso *    | Vigili Urbani   |                                     | \$                    |
|                             | Tit             | olo concorso *    | Domanda STD     |                                     |                       |
|                             |                 | Mansione *        | Test User       |                                     |                       |

All'interno del tab l'utente deve compilare i dettagli punteggio, cioè le informazioni per valutare i candidati, divisi in:

- Risposta esatta
- Risposta errata
- Risposta multipla
- Risposta non data

È possibile inserire valori negativi.

È poi necessario indicare i dettagli della graduatoria, cioè se i candidati sono ammessi:

- Per numero
- Per punteggio

In entrambi i casi, gli "ex-aequo" sono compresi nella formazione della graduatoria.

Ogni volta che l'utente di Gi Group vuole confermare le modifiche inserite, deve cliccare sul tasto "Salva".

Per fare in modo che l'Ente possa vedere il concorso e verificare le informazioni inserite dall'utente Gi Group, l'utente clicca sul tasto "Visibile".

| Group<br>VOUR JOB, OUR WORK | GiQuest                                                                          | Rossi Mario (ID: 1) 🗸 |
|-----------------------------|----------------------------------------------------------------------------------|-----------------------|
| f Benvenuto                 | 🏛 Elenco Enti 🕖 🗮 Elenco Concorsi - ASL Milano 🦯 🗲 Configura Concorso - ASLMI005 |                       |
| 🏛 Enti                      |                                                                                  | 👁 Visibile 🖺 Salva    |
| Esempi Questionari          |                                                                                  |                       |
|                             | Dati concorso                                                                    |                       |
|                             | Codice concorso ASLMI005                                                         |                       |
|                             | Tipologia concorso * Amministrativi                                              | \$                    |

**Nota:** le attività di configurazione dati questionario e dati esame, possono essere svolte anche in un secondo momento. Il sistema non permette di bloccare il concorso per la sincronizzazione offline se per esso non sono definiti i dati questionario e i dati esame.

## 3.2.2. Concorsi mutuamente esclusivi

L'utente ha la possibilità di configurare gruppi di concorsi mutualmente esclusivi tra loro, all'interno dello stesso Ente. In questo tipo di concorsi, un candidato può iscriversi soltanto a uno solo dei concorsi del gruppo identificato da tale caratteristica.

Per creare un concorso mutuamente esclusivo, l'utente seleziona "Crea gruppo esclusivo" all'interno della sezione "Servizi acquistati dall'ente" nella pagina di creazione o di configurazione del concorso.

|                       | Servizi acquistati dall'ente                                                      |
|-----------------------|-----------------------------------------------------------------------------------|
| Raccolta domande      | <ul> <li>Raccolta delle domande di partecipazione dei candidati.</li> </ul>       |
| Questionari           | Generazione dei questionari.                                                      |
| Esame                 | <ul> <li>Gestione della prova d'aula.</li> </ul>                                  |
| Accesso agli atti     | <ul> <li>Accesso agli atti da parte dell'ente e dei candidati.</li> </ul>         |
| Valutazione titoli    | Valutazione titoli da parte dell'ente.                                            |
| Crea Gruppo Esclusivo | I candidati possono iscriversi ad un solo concorso tra quelli dello stesso gruppo |
| Gruppo Esclusivo      | Generato automaticamente                                                          |

Il sistema, al momento del salvataggio, genererà automaticamente il codice del gruppo esclusivo. Se invece si desidera inserire il concorso in un gruppo esclusivo già presente, l'utente non seleziona la voce "Crea gruppo esclusivo" ma seleziona il codice di un gruppo esclusivo già presente attraverso il menu a tendina "Gruppo esclusivo".

| Crea Gruppo Esclusivo | <ul> <li>I candidati possono iscriversi ad un solo concorso tra quelli dello stesso gruppo</li> </ul> |  |  |
|-----------------------|----------------------------------------------------------------------------------------------------|--|--|
| Gruppo Esclusivo      | ASTIR_GR_086                                                                                          |  |  |

## 3.2.3. Configurazione domanda

La configurazione della domanda può essere fatta online dagli operatori di Gi Group/utente configuratore.

Dal portale è possibile configurare qualsiasi tipo di domanda di partecipazione, utilizzando il tool a disposizione degli utenti.

#### **Configurazione**

La configurazione della domanda viene fatta da parte di un utente configuratore tramite l'apposita sezione del portale.

Ogni domanda è suddivisa in sezioni e componenti, struttura che facilita la compilazione da parte del candidato e la stampa del PDF da parte del sistema. Nel dettaglio:

- Sezione: ogni sezione rappresenta un tab della domanda che sarà presentata al candidato
- Componente: le informazioni sono scritte come componenti. Ogni componente è un pezzo minimo di domanda

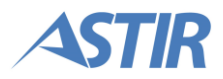

|                    |                                                                                                    | Gi <b>Quest</b>          | Rossi N                                                    | ario (ID: 1) <del>-</del> |
|--------------------|----------------------------------------------------------------------------------------------------|--------------------------|------------------------------------------------------------|---------------------------|
| 🔒 Benvenuto        | 🏛 Elenco Enti / 🔚 Elenco Concorsi - Azienc                                                                                                    | la 02 / 🗎 Componi domar  | nda per concorso - AZD02001                                |                           |
| 🏛 Enti             |                                                                                                    |                          | 🌣 Preview Form                                             | n 🞝 Copia                 |
| Esempi Questionari | STRUTTURA PAGINA                                                                                                    |                          | DETTAGLIO COMPONENTE                                       |                           |
|                    | <ul> <li>Domanda di partecip (domandaPartecipaz</li> <li>Dati Generali (s1)</li> <li>Concorso Domanda STD (s1c1)</li> <li>Requisiti Generali</li> <li>Dichiara di possede (s1c3reqgen)</li> <li>Dichiaro di possede</li> <li>Dichiaro di possede</li> <li>Dichiaro di possede</li> <li>Dichiaro di possede</li> <li>Dichiaro di possede</li> <li>Dichiaro di possede</li> <li>Dichiaro di possede</li> <li>Allegati (s5)</li> <li>Note (s6)</li> </ul> | one)<br>Id *<br>Titolo * | VIEW<br>domandaPartecipazione<br>Domanda di partecipazione |                           |

#### **Creare sezioni**

Le sezioni rappresentano i tab che si trova davanti il candidato in fase di compilazione. Per creare una nuova sezione bisogna posizionare il cursore sopra la cartella principale della domanda di partecipazione, e cliccare su "Aggiungi sezione". Per ogni sezione che si aggiunge, è necessario indicare un codice univoco.

| C                    | Aggiungi nuovo componente |               | ×     |                        |
|----------------------|---------------------------|---------------|-------|------------------------|
|                      |                           | SEZIONE       |       | Kossi Mario (ID: 1) 👻  |
| 🔒 Benvenuto          | ld *                      | 1             |       |                        |
| 🏛 Enti               | Titolo *                  | Dati generali |       | 🌣 Preview Form 🗳 Copia |
| 🖹 Esempi Questionari |                           |               |       | ENTE                   |
|                      |                           |               |       |                        |
|                      |                           |               |       | +Aggiungi sezione      |
|                      |                           |               |       |                        |
|                      |                           |               |       |                        |
|                      |                           |               |       |                        |
|                      |                           |               |       |                        |
|                      |                           |               |       |                        |
|                      |                           |               |       |                        |
|                      |                           |               |       |                        |
|                      |                           |               |       |                        |
|                      |                           | Annulla       | Salva |                        |

#### Creare componenti per ogni sezione

I componenti rappresentano le informazioni minime della domanda di partecipazione. Per creare un nuovo componente bisogna posizionare il cursore sopra la cartella della sezione cui si vuole creare il componente, e cliccare su "Aggiungi componente". Per ogni componente che si aggiunge, è necessario indicare un codice univoco.

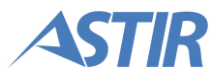

L'indicazione di un'informazione obbligatoria relativa a un componente, indica il fatto che il candidato ha la necessità di completare il documento per inviare la domanda.

I componenti che si creano tramite il tool sono i seguenti:

- Allegato
- Campo di testo
- Checkbox
- Dati generali
- Elenco puntato
- Etichetta
- Gestione pagamento
- Radio
- Select
- Text area
- Titoli di studio

È possibile creare dei componenti ad hoc per la singola domanda lato sviluppo, richiedendoli ad Astir.

Di seguito sono riportate alcune informazioni da sapere legate a particolari componenti. Per ogni componente è presente un'immagine che mostra la pagina di configurazione, e un'immagine che mostra il componente finale come è visto dal candidato che compila la domanda.

|                    | Aggiungi nuovo componente | DATI GENERALI | ×     |                                    |         |
|--------------------|---------------------------|---------------|-------|------------------------------------|---------|
| f Benvenuto        | Id *                      | 1A            |       |                                    |         |
| 🏛 Enti             | Titolo *                  | Titolo        |       | C Preview Form                     | ഷ് Copi |
| Esempi Questionari |                           |               |       | ENTE                               |         |
|                    | Chiede *                  | chiede        | e 1   | lifica 着Elimina<br>ungi componente |         |
|                    | Dichiara *                | dichiara      |       |                                    |         |
|                    |                           | Annulla       | Salva |                                    |         |

### Dati generali

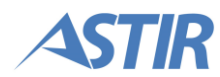

|                    | GiQuest Rossi Mario (ID: 1) -                                                                                                    |
|--------------------|----------------------------------------------------------------------------------------------------|
| 🔒 Benvenuto        | 🖹 Componi domanda per concorso - ASLBG037 / 🍄 Preview Form                                                                                                    |
| <u>m</u> Enti      | Ħ Salva ≯ Invia ▲ Stampa                                                                                                    |
| Esempi Questionari | Dati generali                                                                                                    |
|                    | La domanda di partecipazione si completa compilando uno per volta tutti i campi sopra elencati. Cliccando su ciascuno di questi campi si apre la relativa scheda da compilare. Tutte le informazioni contenute nel presente form e indicate dal candidato, andranno a creare la domanda di partecipazione che andrà stampata e firmata dal candidato, e consegnata il giorno della prova preselettiva. È cura del candidato compilare la domanda di partecipazione con tutte le informazioni corrette. Sarà possibile salvare il form in qualsiasi momento. <b>Una volta inviato, non sarà più possibile modificare le informazioni inserite nel form.</b> Si consiglia quindi di compilaro in modo completo e corretto, e di controllare tutte le informazioni inserite, prima di inviare il form. Titolo Il sottoscritto: Cognome: Codice fiscale: |
|                    | CHIEDE                                                                                                    |
|                    | DICHIARA                                                                                                    |

## Etichetta

|                      | Aggiungi nuovo componente |         | ×            |                        |  |
|----------------------|---------------------------|---------|--------------|------------------------|--|
| YOUR JOR, OUR WORK   | ETICHETTA                 |         |              | Rossi Mario (ID: 1) 👻  |  |
| A Benvenuto          | Testo *                   | Sezione |              |                        |  |
| 🏛 Enti               |                           |         |              | 🜣 Preview Form 🗳 Copia |  |
| 🖹 Esempi Questionari |                           |         |              | ENTE                   |  |
|                      |                           |         |              |                        |  |
|                      | Heading *                 | НЗ      |              | difica 🏛Elimina        |  |
|                      | Allineamento testo *      | Left    | •            | lungi componente       |  |
|                      |                           |         |              |                        |  |
|                      |                           |         |              |                        |  |
|                      |                           |         |              |                        |  |
|                      |                           |         |              |                        |  |
|                      |                           |         |              |                        |  |
|                      |                           |         |              |                        |  |
|                      |                           | A       | nnulla Salva |                        |  |

|                    |                                                            | Rossi Mario (ID: 1) 🔸 |
|--------------------|------------------------------------------------------------|-----------------------|
| 🔒 Benvenuto        | 🗎 Componi domanda per concorso - ASLBG037 🥖 🍄 Preview Form |                       |
| 🏛 Enti             | H Salva ≯ir                                                | nvia 🚔 Stampa         |
| Esempi Questionari | Dati generali Dati                                         |                       |
|                    | Sezione                                                    |                       |

Per la configurazione delle etichette, viene utilizzato il linguaggio HTML:

- La dimensione dell'etichetta è data dal campo "Heading" (H1 il più grande, H6 il più piccolo; H5 corrisponde al carattere del testo normale della domanda di partecipazione)
- Allineamento testo indica dove si troverà l'etichetta, se al centro della pagina, allineata a destra o allineata a sinistra

#### Elenco puntato

È possibile aggiungere ogni singolo punto dell'elenco

|                      | Aggiungi nuovo componente |                          | ×               |                        |
|----------------------|---------------------------|--------------------------|-----------------|------------------------|
|                      |                           | ELENCO PUNTATO           |                 | Rossi Mario (ID: 1) 👻  |
| A Benvenuto          | Id *                      | 10                       |                 |                        |
| 🏛 Enti               | Titolo                    | Elenco puntato           |                 | 🌣 Preview Form 🗳 Copia |
| 🖹 Esempi Questionari |                           | INSERIRE I SINGOLI PUNTI |                 | ENTE                   |
|                      | Testo punto *             |                          |                 |                        |
|                      |                           |                          | A               | difica mElimina        |
|                      |                           |                          | +Agglungi punto | lungi componente       |
|                      | Testo punto               |                          | Elimina         |                        |
|                      | Testo secondo punto       |                          | ă               |                        |
|                      |                           |                          |                 |                        |
|                      |                           |                          |                 |                        |
|                      |                           |                          |                 |                        |
|                      |                           |                          |                 |                        |
|                      |                           |                          |                 |                        |
|                      |                           |                          |                 |                        |
|                      |                           |                          |                 |                        |
|                      |                           |                          | Annulla Salva   |                        |

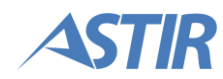

| Group<br>YOUR JOB, OUR WORK | Gi <b>Quest</b>                                           | Rossi Mario (ID: 1) 🔸 |
|-----------------------------|-----------------------------------------------------------|-----------------------|
| 🔒 Benvenuto                 | Componi domanda per concorso - ASLBG037 / 🌣 Preview Form  |                       |
| 🏛 Enti                      | 🍽 Salva 🖈 Invia                                           | 🚔 Stampa              |
| 🖹 Esempi Questionari        | Dati generali Dati                                        |                       |
|                             | Elenco puntato  • Testo primo punto • Testo secondo punto |                       |

### Select

È possibile configurare il componente "Select" a piacere, inserendo di volta in volta le possibili scelte date al candidato. Questo viene fatto attraverso il campo "Datasource".

|                      | Aggiungi nuovo componente |                                         | ×             |                          |
|----------------------|---------------------------|-----------------------------------------|---------------|--------------------------|
|                      |                           | SELECT                                  |               | Rossi Mario (ID: 1) 👻    |
| f Benvenuto          | ld *                      | 1D                                      |               |                          |
| 🏛 Enti               | Etichetta                 | Prova                                   |               | 🌣 Preview Form 🛛 🗳 Copia |
| 🖹 Esempi Questionari | Obbligatorio? *           | Sì                                      | \$            | ENTE                     |
|                      | Sola lettura? *           | No                                      | ¢             |                          |
|                      | Datasource *              | Si/No                                   | \$            | difica 🏛Elimina          |
|                      |                           |                                         |               | iungi componente         |
|                      |                           |                                         |               |                          |
|                      |                           |                                         |               |                          |
|                      |                           |                                         |               |                          |
|                      |                           |                                         |               |                          |
|                      |                           |                                         |               |                          |
|                      |                           |                                         |               |                          |
|                      |                           |                                         |               |                          |
|                      |                           |                                         | Annulla Salva |                          |
|                      | _                         |                                         |               |                          |
|                      |                           | 📴 Gi <b>Quest</b>                       |               | Rossi Mario (ID: 1) 🕶    |
| A Benvenuto          | Componi domanda pe        | er concorso - ASLBG037 / 🌣 Preview Form |               |                          |
| â Enti               |                           |                                         | H Salva       | a 🏕 invia 🚔 Stampa       |
| Esempi Questionari   | Dati generali Dati        |                                         |               |                          |

Prova \* Seleziona

\$

*Gestione pagamento* Tramite questo componente si indica al candidato le condizioni del pagamento che deve effettuare.

|                      | Aggiungi nuovo componente                              |                                         | ×             |                          |
|----------------------|--------------------------------------------------------|-----------------------------------------|---------------|--------------------------|
|                      |                                                        | GESTIONE PAGAMENTO                      |               | Rossi Mario (ID: 1) 👻    |
| 🔒 Benvenuto          | Id *                                                   | 1E                                      |               |                          |
| 🏛 Enti               | Istruzioni                                             | Istruzioni                              |               | 🌣 Preview Form 🛛 🔏 Copia |
| 🖹 Esempi Questionari |                                                        |                                         |               | ENTE                     |
|                      |                                                        |                                         |               |                          |
|                      |                                                        |                                         |               | difica 🏛Elimina          |
|                      |                                                        |                                         | le            | iungi componente         |
|                      |                                                        |                                         |               |                          |
|                      |                                                        |                                         |               |                          |
|                      |                                                        |                                         |               |                          |
|                      |                                                        |                                         |               |                          |
|                      |                                                        |                                         |               |                          |
|                      |                                                        |                                         |               |                          |
|                      |                                                        |                                         | Annulla Salva |                          |
|                      |                                                        |                                         |               |                          |
|                      |                                                        |                                         |               |                          |
|                      |                                                        | Gi <b>Quest</b>                         |               | Rossi Mario (ID: 1) 👻    |
| f Benvenuto          | 🗈 Componi domanda pe                                   | er concorso - ASLBG037 / 🌣 Preview Form |               |                          |
| 🏛 Enti               |                                                        |                                         | H Salva       | a 🖈 Invia 🚔 Stampa       |
|                      |                                                        |                                         |               |                          |
| Esempi Questionari   | Dati generali Dati                                     | Pagamento                               |               |                          |
| Esempi Questionari   | Dati generali Dati Olstruzioni                         | Pagamento                               |               |                          |
| Esempi Questionari   | Dati generali Dati  Istruzioni  Effettua               | Pagamento                               |               |                          |
| Esempi Questionari   | Dati generali Dati  Istruzioni  Effettua               | Pagamento                               |               |                          |
| Esempi Questionari   | Dati generali Dati  Istruzioni  Effettua               | Pagamento Ito da * Data *               |               |                          |
| Esempi Questionari   | Dati generali Dati  Istruzioni  Effettua  Codice pagam | Pagamento Ato da * Data *               |               |                          |

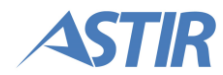

### Titoli di studio

|                    | Aggiungi nuovo componente |                  | ×                        |
|--------------------|---------------------------|------------------|--------------------------|
|                    |                           | TITOLI DI STUDIO | Rossi Mario (ID: 1) 👻    |
| f Benvenuto        | ld *                      | 1F               |                          |
| 🏛 Enti             |                           |                  | 🌣 Preview Form 🛛 🖞 Copia |
| Esempi Questionari |                           |                  | ENTE                     |
|                    |                           |                  |                          |
|                    |                           |                  | difica mElimina          |
|                    |                           |                  | lungi componente         |
|                    |                           |                  |                          |
|                    |                           |                  |                          |
|                    |                           |                  |                          |
|                    |                           |                  |                          |
|                    |                           |                  |                          |
|                    |                           |                  |                          |
|                    |                           | 400ulia Saba     |                          |
|                    |                           | Autrulia Salva   |                          |

| Group<br>VOLR JOR, OLR WORK |                  |                           | GiQue               | st                 |         | R        | ossi Mario (ID: 1) 👻 |
|-----------------------------|------------------|---------------------------|---------------------|--------------------|---------|----------|----------------------|
| f Benvenuto                 | Componi doman    | ida per concorso - ASLBG0 | 37 / 🌣 Preview Form |                    |         |          |                      |
| 🏛 Enti                      |                  |                           |                     |                    | H Salva | Anvia 🖷  | Stampa               |
| Esempi Questionari          | Dati generali Da | ti Pagamento              |                     |                    |         |          |                      |
|                             |                  | Aggiungi titolo di studio | +Aggiungi           |                    |         |          |                      |
|                             | Titolo           | Tipologia                 | Istituto            | Città              | Data    | Voto     | Op.                  |
|                             |                  |                           | Attenzione: Nes     | suna riga trovata! |         |          |                      |
|                             |                  |                           |                     |                    |         | Preceder | nte Prossimo         |

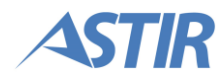

#### <u>Copia domanda</u>

Il sistema permette di utilizzare una domanda già configurata in precedenza, per modificare solo alcune informazioni. La copia della domanda deve essere fatta a partire dalla domanda completa, quella da copiare.

L'utente, dall'elenco concorsi dell'Ente, clicca sul tasto "Configura domanda" in corrispondenza del concorso del quale si desidera copiare la domanda. All'interno della pagina di configurazione della domanda, l'utente clicca sul tasto "Copia". Comparirà una finestra nella quale viene indicato il concorso di partenza (quello da cui si sta copiando la domanda) e il concorso di destinazione (quello su cui si copia la domanda).

**Nota**: se all'interno del concorso di destinazione è già presente una configurazione, questa verrà sovrascritta con la configurazione del concorso sorgente.

#### Preview Form

Per verificare la correttezza della domanda che si sta creando, l'utente ha la possibilità di visualizzare l'anteprima della domanda di partecipazione; con questa funzionalità il sistema simula la compilazione di quest'ultima da parte del candidato. Per fare questo, l'utente di Gi Group clicca sul tasto "Preview Form" dalla pagina di configurazione.

| Group<br>VOUR JOB, OUR WORK |                                                                                                    | Gi <b>Quest</b>     |                             | Rossi Mario    | 9 (ID: 1) <del>+</del> |
|-----------------------------|----------------------------------------------------------------------------------------------------|---------------------|-----------------------------|----------------|------------------------|
| 🔒 Benvenuto                 | 🏛 Elenco Enti 🕖 🔚 Elenco Concorsi - ASL Milan                                                                                          | o / 🖹 Componi doman | ida per concorso - ASLMI004 |                |                        |
| 🏛 Enti                      |                                                                                                    |                     |                             | 🌣 Preview Form | لاًھ Copia             |
| Esempi Questionari          | STRUTTURA PAGINA                                                                                                    |                     | DETTAGLIO COMPONENT         | E              |                        |
|                             | Domanda di partecip (domandaPartecipazione     Dati Generali (s1)     Dati anagrafici (s2)     Diti anagrafici (s3)     Pagamento (s4) | )                   | VIEW                        |                |                        |
|                             | é— 🥔 Allegati (s5)<br>⊱— 🛺 Note (s6)                                                                                                   | ld *                | domandaPartecipazione       |                |                        |
|                             |                                                                                                    | Titolo *            | Domanda di partecipazione   |                |                        |

L'utente può navigare attraverso i tab e compilare i campi richiesti. Una volta compilata la domanda, è possibile simulare il salvataggio e l'invio della stessa, attraverso gli appositi tasti "Salva" e "Invia". Il sistema segnala la presenza dei campi obbligatori eventualmente non compilati da parte dell'utente.

#### Stampa PDF

Dall'anteprima della domanda, oltre alla possibilità di simulare il salvataggio e l'invio, è possibile stampare un PDF non compilato della domanda, attraverso il tasto "Stampa".

| Group<br>YOUR JOR, OUR WORK | GiQuest Rossi Mario (ID: 1) -                                                                                                    |
|-----------------------------|----------------------------------------------------------------------------------------------------|
| f Benvenuto                 | 🖹 Componi domanda per concorso - ASLMI004 / 🌣 Preview Form                                                                                                    |
| 🏛 Enti                      | 🗎 Salva 🎓 Invia 🚔 Stampa                                                                                                    |
| Esempi Questionari          | Dati Generali Dati anagrafici Titoli Pagamento Allegati Note                                                                                                    |
|                             | La domanda di partecipazione si completa compilando uno per volta tutti i TAB riportati qui sopra. cliccando su ciascuno di questi TAB si apre la scheda da compilare.                                                                                                    |
|                             | Tutte le informazioni contenute nel presente form e indicate dal candidato, andranno a creare la domanda di partecipazione stampabile da portare all'esame.<br>Sta al candidato compilare correttamente e completamente il form, perchè la domanda di partecipazione contenga tutte le informazioni corrette e complete.<br>Sarà possibile salvare il form in qualsiasi momento. Una volta inviato, non sarà più possibile modificare le informazioni inserite nel form. Si consiglia quindi di<br>compilarlo in modo completo e corretto, e di controllare tutte le informazioni inserite, prima di inviare il form |
|                             | Concorso Domanda STD                                                                                                    |
|                             | Il sottoscritto:<br>Nome:<br>Cognome:<br>Codice fiscale:                                                                                                    |

## **3.2.4.** Validazione concorso e Annulla validazione

Una volta che il concorso è stato reso visibile, l'Ente può visualizzare le informazioni inserite dall'utente configuratore e verificare che siano corrette. Se l'Ente reputa che tutte le informazioni siano corrette, procede con la validazione del concorso.

La validazione da parte dell'Ente valida sia le configurazioni del concorso sia la domanda di partecipazione. Dopo la validazione quindi <u>non sarà più possibile modificare alcune</u> **configurazioni del concorso** e la configurazione della **domanda di partecipazione**.

L'Ente accede alla propria pagina del portale, e apre la lista dei "Concorsi in apertura".

| Regione<br>Lombardia<br>ASL Bergamo |                 |                     | Franzetta | a Michele (ID: 14) <del>~</del> |                  |                       |                    |                |  |  |
|-------------------------------------|-----------------|---------------------|-----------|---------------------------------|------------------|-----------------------|--------------------|----------------|--|--|
| 🔒 Benvenuto                         | 🎕 Concorsi in   | ancorsi in apertura |           |                                 |                  |                       |                    |                |  |  |
| 🌣 Concorsi in apertura              |                 |                     |           |                                 |                  |                       | Ricerca:           |                |  |  |
| 🕞 C. in svolgimento 🔻               | Titolo 🗧        | Mansione ≎          | Codice 🔺  | Posti disponibili 🗘             | Pubblicazione 🗘  | Chiusura Iscrizioni 🗘 | Stato Concorso 🗧   | Azioni         |  |  |
| Concorsi chiusi                     | Titolo Concorso | Infermiere          | ASLBG042  | 4                               | 20/06/2017 09:50 | 20/06/2017 09:55      | Attesa validazione |                |  |  |
|                                     |                 |                     |           |                                 |                  |                       | Precede            | nte 1 Prossimo |  |  |
|                                     |                 |                     |           |                                 |                  |                       |                    |                |  |  |

In corrispondenza del concorso desiderato, l'utente clicca sul tasto "Valida concorso", evidenziato nella figura precedente. In seguito alla conferma dell'operazione, il concorso risulta validato.

Se fosse necessario apportare delle modifiche ai dati inseriti, l'utente Gi Group ha la possibilità di annullare la validazione e riportare il concorso allo stato precedente. Per fare questo, l'utente accede all'elenco dei concorsi dell'Ente desiderato e clicca sul tasto "Configura concorsi" in corrispondenza del concorso che deve essere modificato.

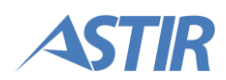

|             |                          | Rossi Mario (ID: 1) 🔸  |              |                                    |                       |                   |                       |
|-------------|--------------------------|------------------------|--------------|------------------------------------|-----------------------|-------------------|-----------------------|
| 🔒 Benvenuto | 🏛 Elenco Enti / 📰 Elenco | Concorsi - ASL B       | ergamo       |                                    |                       |                   |                       |
| 🚊 Enti      |                          |                        |              |                                    |                       |                   | + Crea nuovo concorso |
|             |                          |                        |              |                                    |                       | Ricer             | rca:                  |
|             | Titolo \$                | Mansione 🗘             | Codice -     | Posti<br>disponibili <sup>\$</sup> | Candidati<br>iscritti | Stato Concorso ≎  | Azioni                |
|             | Titolo Concorso          | Infermiere             | ASLBG04<br>2 | 4                                  | 0                     | Validato          |                       |
|             | Laurea                   | Ufficio Person<br>ale  | ASLBG04<br>1 | 1                                  | 1                     | Email Inviata     |                       |
|             | Test permessi            | Infermiere             | ASLBG04<br>0 | 1                                  | 0                     | In creazione      |                       |
|             | Concorso Test Infermieri | InfermiereMa<br>nsione | ASLBG03<br>9 | 3                                  | 1                     | Iscrizioni chiuse | 🖌 🖹 😫 🛗               |

Il sistema mostra la pagina di configurazione del concorso. L'utente clicca sul tasto "Annulla validazione".

|                    |                 |                      |               | Gi <b>Quest</b>                   | Rossi Mario           | o (ID: 1) 🗸 |
|--------------------|-----------------|----------------------|---------------|-----------------------------------|-----------------------|-------------|
| f Benvenuto        | 🏛 Elenco Enti 🦯 | 🔚 Elenco Concorsi    | - ASL Bergamo | / 🗲 Configura Concorso - ASLBG042 |                       |             |
| 🏛 Enti             |                 |                      |               |                                   | 🔓 Annulla validazione | 🖺 Salva     |
| Esempi Questionari |                 |                      |               |                                   |                       |             |
|                    | Dati Concorso   | Dati Questionario    | Dati Esame    |                                   |                       |             |
|                    |                 |                      |               | Dati concorso                     |                       |             |
|                    |                 | Codice concorso      | ASLBG042      |                                   |                       |             |
|                    |                 | Tipologia concorso * | Infermieri    |                                   |                       | \$          |

Il sistema mostra un messaggio di conferma dell'operazione ed è nuovamente possibile modificare i dettagli del concorso. Dopo che le modifiche richieste sono state effettuate, l'Ente deve validare nuovamente il concorso.

**Nota:** è possibile annullare la validazione fino al giorno precedente la data di pubblicazione.

## **3.3. MONITORAGGIO ISCRIZIONI**

Durante le diverse fasi del concorso l'utente Gi Group ha la possibilità di monitorare l'andamento delle iscrizioni, e di volta in volta scaricare i documenti degli utenti candidati a disposizione sul portale.

Dalla lista dei concorsi, l'utente Gi Group clicca sul tasto "Elenco candidati" che compare in automatico quando aprono le iscrizioni. In base alle fasi del concorso, nella pagina compaiono diverse informazioni relative al concorso e ai candidati.

Le fasi del concorso sono le seguenti:

- Iscrizioni in corso
- Iscrizioni chiuse
- Organizzazione esame completata
- Gestione esame completata

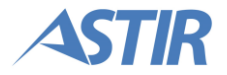

**Nota:** da questa pagina l'utente di Gi Group ha la possibilità di visualizzare il profilo del candidato, che contiene le informazioni inserite dal candidato in fase di registrazione.

#### Iscrizioni in corso

L'utente Gi Group clicca sul tasto "Elenco candidati" in corrispondenza del concorso desiderato.

|                    | Gi <b>Quest</b>                              |               |                |                        |                         |                            |                       |  |
|--------------------|----------------------------------------------|---------------|----------------|------------------------|-------------------------|----------------------------|-----------------------|--|
| 🔒 Benvenuto        | 🏦 Elenco Enti / 🔚 Elenco Concorsi - ASL Berg | jamo          |                |                        |                         |                            |                       |  |
| 🏛 Enti             |                                              |               |                |                        |                         |                            | + Crea nuovo concorso |  |
| Esempi Questionari |                                              |               |                |                        |                         | Ricerca                    |                       |  |
|                    | Titolo o                                     | Mansione o    | Codice -       | Posti<br>disponibili ≎ | Candidati<br>iscritti ≎ | Stato Concorso 🗢           | Azioni                |  |
|                    | Concorso Scrittura Manuale 2                 | Infermiere    | ASLBG000<br>35 | 3                      | 1                       | Iscrizioni aperte          | 🗲 🗎 😁                 |  |
|                    | Test Quesiti immagini Generazione Offline    | Vigili Urbani | ASLBG000<br>34 | 3                      | 101                     | Graduatoria pubblic<br>ata |                       |  |
|                    | Concorso Scrittura Manuale 1                 | Pompiere      | ASLBG000<br>33 | 3                      | 102                     | lscrizioni chiuse          |                       |  |
|                    | Test Quesiti con Immagini                    | Pompiere      | ASLBG000<br>32 | 5                      | 101                     | Graduatoria pubblic<br>ata |                       |  |
|                    | Test Concorso 0.9.2 NON Versionato           | Infermiere    | ASLBG000<br>31 | 1                      | 102                     | Graduatoria pubblic<br>ata |                       |  |

Il sistema mostra una pagina con il dettaglio del concorso, il dettaglio delle domande e una tabella con l'elenco dei candidati, che mostra i nominativi, la data di invio della domanda e lo stato della domanda. Per ciascun candidato, l'utente Gi Group può:

- Scaricare la domanda del candidato (icona evidenziata in arancione)
- Scaricare la ricevuta di invio (icona evidenziata in rosso)
- Aprire la pagina per scaricare gli allegati alla domanda (icona evidenziata in verde)
- Visualizzare le informazioni che il candidato ha inserito in fase di iscrizione (icona evidenziata in blu)

| Group<br>VOR JOR, OR WORK |                                 | Rossi Mario (ID: 1) 🔸                                                            |                      |                   |          |          |  |  |  |  |  |
|---------------------------|---------------------------------|----------------------------------------------------------------------------------|----------------------|-------------------|----------|----------|--|--|--|--|--|
| 🔒 Benvenuto               | 🏦 Elenco Enti /                 | ; Elenco Enti / ≔ Elenco Concorsi - ASL Bergamo / 嶜 Lista candidati - ASLBG00033 |                      |                   |          |          |  |  |  |  |  |
| 🟛 Enti                    | Dettaglio Con<br>Mansione: Por  | Dettaglio Concorso Dettaglio domande                                             |                      |                   |          |          |  |  |  |  |  |
| Esempi Questionari        | Codice concor<br>Posti disponib | so: ASLBG00033<br>ili: 3                                                         |                      |                   |          |          |  |  |  |  |  |
|                           |                                 |                                                                                  |                      |                   |          | Ricerca: |  |  |  |  |  |
|                           | Cognome 🌣                       | Nome 0                                                                           | Data invio domanda 🔷 | Stato Domanda 🛛 🗘 | Sessione | ¢ Azioni |  |  |  |  |  |
|                           | Zazzaroni                       | Sergio                                                                           | 08/09/2016 17:02     | Inviata           |          |          |  |  |  |  |  |
|                           | Bertoni                         | Andrea                                                                           | 08/09/2016 18:18     | Inviata           |          |          |  |  |  |  |  |
|                           | Farina                          | Giada                                                                            | 15/09/2016 16:06     | Inviata           |          |          |  |  |  |  |  |
|                           | De Angelis                      | Ambrogia                                                                         | 15/09/2016 16:06     | Inviata           |          |          |  |  |  |  |  |
|                           | Gatti                           | Casimira                                                                         | 15/09/2016 16:06     | Inviata           |          |          |  |  |  |  |  |

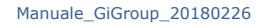

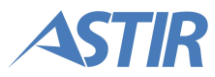

#### Iscrizioni chiuse

L'utente Gi Group clicca sul tasto "Elenco candidati" in corrispondenza del concorso desiderato.

|                    |                                              | Rossi Mario (ID: 1) 👻                           |                |                                    |                       |                            |                       |  |  |  |  |  |
|--------------------|----------------------------------------------|-------------------------------------------------|----------------|------------------------------------|-----------------------|----------------------------|-----------------------|--|--|--|--|--|
| 🔒 Benvenuto        | 🏦 Elenco Enti / 🔚 Elenco Concorsi - ASL Berg | 🔝 Elenco Enti / 🚍 Elenco Concorsi - ASL Bergamo |                |                                    |                       |                            |                       |  |  |  |  |  |
| 🏛 Enti             |                                              |                                                 |                |                                    |                       |                            | + Crea nuovo concorso |  |  |  |  |  |
| Esempi Questionari |                                              |                                                 |                |                                    |                       | Ricerca                    |                       |  |  |  |  |  |
|                    | <b>Titolo</b> ≎                              | Mansione $\diamond$                             | Codice -       | Posti<br>disponibili <sup>\$</sup> | Candidati<br>iscritti | Stato Concorso 🗢           | Azioni                |  |  |  |  |  |
|                    | Concorso Scrittura Manuale 2                 | Infermiere                                      | ASLBG000<br>35 | 3                                  | 1                     | lscrizioni aperte          |                       |  |  |  |  |  |
|                    | Test Quesiti immagini Generazione Offline    | Vigili Urbani                                   | ASLBG000<br>34 | 3                                  | 101                   | Graduatoria pubblic<br>ata |                       |  |  |  |  |  |
|                    | Concorso Scrittura Manuale 1                 | Pompiere                                        | ASLBG000<br>33 | 3                                  | 102                   | lscrizioni chiuse          |                       |  |  |  |  |  |
|                    | Test Quesiti con Immagini                    | Pompiere                                        | ASLBG000<br>32 | 5                                  | 101                   | Graduatoria pubblic<br>ata |                       |  |  |  |  |  |
|                    | Test Concorso 0.9.2 NON Versionato           | Infermiere                                      | ASLBG000<br>31 | 1                                  | 102                   | Graduatoria pubblic<br>ata |                       |  |  |  |  |  |

Il sistema mostra una pagina con il dettaglio del concorso, il dettaglio delle domande e una tabella contenente i nominativi dei candidati, la data di invio della domanda e lo stato della domanda. A differenza del concorso con iscrizioni in corso, non è possibile visualizzare le domande che il candidato ha salvato ma non ancora inviato. Le azioni che l'utente Gi Group può effettuare per ogni candidato non variano rispetto al monitoraggio con iscrizioni in corso.

#### Organizzazione esame completata

In seguito all'organizzazione dell'esame da parte di Gi Group (vedere capitolo 3.4. Organizzazione Esame), nella pagina "Elenco candidati" sono visualizzabili anche le informazioni relative alla sessione cui i candidati devono presentarsi per partecipare all'esame.

#### Gestione esame completata

Vedere capitolo relativo.

Una volta che l'esame è stato espletato, e il concorso è stato sincronizzato, sono disponibili online le informazioni di graduatoria e accesso agli atti. Gli step per la verifica delle attività relative a questa fase del concorso sono descritte nel capitolo "3.8. Accesso agli atti".

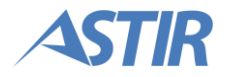

## **3.4. ORGANIZZAZIONE ESAME**

Il processo di configurazione dell'Ente è rappresentato dallo schema illustrato a destra.

L'utente di Gi Group ha la possibilità di organizzare le sessioni di esame dalla voce "Organizzazione concorso" presente nella lista concorsi, indicata nell'immagine sottostante.

L'utente deve innanzitutto indicare le aule dove si svolgerà il concorso e la capienza delle stesse.

In seguito è possibile per l'utente allocare i candidati nelle aule in base al numero degli stessi.

Infine l'utente deve formalizzare un'email da inviare ai candidati, che contenga tutte le informazioni relative alla partecipazione al concorso.

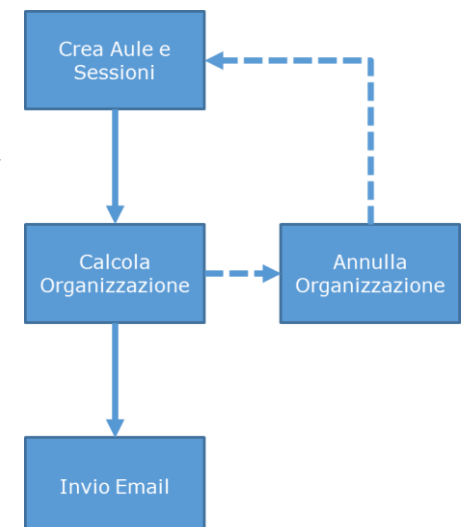

## **3.4.1. Gestione aule**

Una volta cliccato il tasto "Organizzazione concorso", evidenziato nella figura seguente, il sistema mostra una pagina con i tab "Aule" e "Sessioni".

| Group              |                                                             |               |                | GiQue                             | est                     |                            | Rossi Mario (ID: 1) + |
|--------------------|-------------------------------------------------------------|---------------|----------------|-----------------------------------|-------------------------|----------------------------|-----------------------|
| f Benvenuto        | 🏦 Elenco Enti / 🔚 Elenco Concorsi - ASL                     | Bergamo       |                |                                   |                         |                            |                       |
| 🏛 Enti             |                                                             |               |                |                                   |                         |                            | + Crea nuovo concorso |
| Esempi Questionari |                                                             |               |                |                                   |                         |                            | Ricerca:              |
|                    | Titolo ≎                                                    | Mansione o    | Codice ¢       | Posti<br>disponibili <sup>0</sup> | Candidati<br>iscritti ° | Stato Concorso -           | Azioni                |
|                    | Concorso Scrittura Manuale 2                                | Infermiere    | ASLBG00<br>035 | 3                                 | 102                     | Iscrizioni chiuse          | 🖊 🖹 😫 🛗               |
|                    | Concorso per 1 infermiere specialista di Sala<br>Operatoria | Infermiere    | ASLBG00<br>028 | 1                                 | 101                     | Graduatoria pubb<br>licata |                       |
|                    | Test Concorso 0.9.1 Versionato                              | Infermiere    | ASLBG00<br>030 | 1                                 | 102                     | Graduatoria pubb<br>licata | 🖌 🗎 😁 🖨               |
|                    | Test Concorso 0.9.2 NON Versionato                          | Infermiere    | ASLBG00<br>031 | 1                                 | 102                     | Graduatoria pubb<br>licata |                       |
|                    | Test Quesiti con Immagini                                   | Pompiere      | ASLBG00<br>032 | 5                                 | 101                     | Graduatoria pubb<br>licata | 🖌 🗎 😁 🚍               |
|                    | Test Quesiti immagini Generazione Offline                   | Vigili Urbani | ASLBG00<br>034 | 3                                 | 101                     | Graduatoria pubb<br>licata | 🖊 🗎 😫 🚍               |

La pagina è aperta di default sul primo tab. Per aggiungere una nuova aula, l'utente clicca sul tasto "Aggiungi aula".

|                    | Gi <b>Quest</b>                                                                     | Rossi Mario (ID: 1) +         |
|--------------------|-------------------------------------------------------------------------------------|-------------------------------|
| 🔒 Benvenuto        | 🏦 Elenco Enti / 🗮 Elenco Concorsi - ASL Bergamo / 🛗 Organizza Concorso - ASLBG00035 |                               |
| 🏛 Enti             |                                                                                     | 🗢 Schedula concorso 🛛 🖺 Salva |
| Esempi Questionari | Aute Sessioni                                                                       |                               |
|                    | Definizione aule                                                                    |                               |
|                    | Candidati iscritti: 102                                                             |                               |
|                    |                                                                                     | + Aggiungi aula               |

Si apre una finestra popup, dove l'utente deve inserire le seguenti informazioni.

- Nome Aula
- Indirizzo Aula informazione che verrà indicata ai candidati come indirizzo cui presentarsi il giorno dell'esame
- Capienza indica la capienza massima dell'aula
- Numero Accessi indica gli accessi in cui sono suddivisi i candidati per il controllo dei documenti all'ingresso dell'aula

Nel caso si volesse eliminare un'aula, l'utente clicca sul pulsante "Elimina aula". Una volta inseriti tutti i dati necessari, l'utente clicca sul pulsante "Salva".

## 3.4.2. Organizzazione Sessioni

Per configurare le sessioni, l'utente Gi Group clicca sul tab "Sessioni".

|                    | Gi <b>Quest</b>                                                                     | Rossi Mario (ID: 1) +         |
|--------------------|-------------------------------------------------------------------------------------|-------------------------------|
| ♠ Benvenuto        | 🏦 Elenco Enti / 🗮 Elenco Concorsi - ASL Bergamo / 🛗 Organizza Concorso - ASLBG00035 |                               |
| 🏛 Enti             |                                                                                     | 🗢 Schedula concorso 🛛 🖹 Salva |
| Esempi Questionari | Aule Sessioni                                                                       |                               |
|                    | Definizione aule                                                                    |                               |
|                    | Candidati iscritti: 102                                                             |                               |
|                    |                                                                                     | + Aggiungi aula               |

Il sistema mostra il numero di candidati iscritti al concorso e in rosso il numero di candidati per i quali è necessario creare una sessione. È presente inoltre una tabella vuota. Per aggiungere una sessione, l'utente clicca sul tasto "Aggiungi sessione". Si apre una finestra popup, dove l'utente deve inserire le seguenti informazioni:

- Data
- Aula
- Ora accesso informazione che verrà indicata ai candidati come orario cui presentarsi il giorno dell'esame
- Candidati

Se necessario, l'utente può eliminare una sessione cliccando sul tasto "Elimina sessione".

Una volta che i dati necessari sono stati inseriti, l'utente Gi Group clicca sul tasto "Salva".

## **3.4.3. Organizzazione concorso**

Quando l'utente Gi Group ha compilato e salvato la configurazione di aule e sessioni, clicca sul tasto "Schedula concorso".

|                    |                               |                              | Gi <b>Quest</b>            |                | Rossi Ma          | rio (ID: 1) 🛩 |
|--------------------|-------------------------------|------------------------------|----------------------------|----------------|-------------------|---------------|
| 🔒 Benvenuto        | 🏦 Elenco Enti / 🔚 Elenco Conc | orsi - ASL Bergamo / 🛗 Organ | nizza Concorso - ASLBG0003 | 5              |                   |               |
| 🏛 Enti             |                               |                              |                            |                | Schedula concorso | 🖹 Salva       |
| Esempi Questionari | Aule                          |                              |                            |                |                   |               |
|                    |                               |                              | Definizione aule           |                |                   |               |
|                    |                               |                              | Candidati iscritti: 102    |                |                   |               |
|                    |                               |                              |                            |                | + Aggiu           | ingi aula     |
|                    | Nome Aula                     | Indirizzo o                  | Capienza ≎                 | Numero Accessi | ¢ Azio            | ni            |
|                    | Aula A                        | Via della via 1              | 50                         | 3              |                   |               |
|                    | Aula B                        | Via Aula 3                   | 35                         | 2              | Ô                 |               |
|                    |                               |                              |                            |                | Precedente 1 Pro  | ossimo        |
|                    |                               |                              |                            |                | Schedula concorso | 🖹 Salva       |

**Nota:** le informazioni inserite in precedenza non sono più modificabili e il sistema organizza i candidati nelle sessioni indicate. Se è richiesto di modificare la configurazione creata dal sistema, è necessario sbloccare l'organizzazione creata dal tasto "Annulla schedulazione".

Il sistema aggiunge due nuovi tab:

- Riepilogo
- Email

Se l'utente ha bisogno di scaricare il riepilogo dell'organizzazione, clicca sul tasto "Scarica riepilogo".

Sarà scaricato un file in formato Excel contenente i dati delle sessioni create.

|                    |               |            |                         | Gi <b>Que</b>                 | st               |                     | Rossi Mario (ID: 1) 🔸   |
|--------------------|---------------|------------|-------------------------|-------------------------------|------------------|---------------------|-------------------------|
| 🔒 Benvenuto        | 🏦 Elenco Enti | / 📰 Elenco | o Concorsi - ASL Bergam | o / 🛗 Organizza (             | Concorso - ASLB( | 500035              |                         |
| 🏛 Enti             |               |            |                         |                               |                  |                     | O Annulla schedulazione |
| Esempi Questionari | Aule Sessio   | ni Riepi   | logo Email              |                               |                  |                     |                         |
|                    |               |            |                         | Riepilogo org<br>Candidati is | anizzazion       | e                   |                         |
|                    | Data          | Aula 🔺     | Numero sessione         | Ora Accesso                   | Candidati        | Da                  | A                       |
|                    | 26/09/2016    | Aula A     | 1                       | 08:00                         | 50               | Amato Domenica      | Lombardi Penelope       |
|                    | 26/09/2016    | Aula B     | 1                       | 09:15                         | 35               | Lombardi Sigismondo | Rizzo Enrica            |
|                    | 27/09/2016    | Aula B     | 1                       | 08:00                         | 17               | Rizzo Fioralba      | Zazzaroni Sergio        |
|                    |               |            |                         |                               |                  | Pro                 | ecedente 1 Prossimo     |
|                    |               |            |                         |                               |                  |                     | ± Scarica riepilogo     |

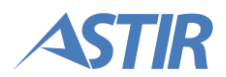

## 3.4.4. Invio Email

Quando l'utente Gi Group ha organizzato il concorso, deve procedere con l'invio della email ai candidati che si sono iscritti a quel relativo concorso. Per fare questo, l'utente clicca sul tab "Email".

|                    | Gi <b>Quest</b>                                                                     | Rossi Mario (ID: 1) 🕶   |
|--------------------|-------------------------------------------------------------------------------------|-------------------------|
| f Benvenuto        | 🏛 Elenco Enti / 🔚 Elenco Concorsi - ASL Bergamo / 🋗 Organizza Concorso - ASLBG00035 |                         |
| 🟛 Enti             |                                                                                     | ී Annulia schedulazione |
| Esempi Questionari | Aule Sessioni Riepilogo Email                                                       |                         |
|                    | Riepilogo organizzazione                                                            |                         |

All'interno di questo tab sono presenti i campi necessari per scegliere il template dell'email, modificare il testo personalizzato e per inserire l'indirizzo email di prova.

| Aule | Sessioni | Riepilogo       | Email |                                      |                                   |
|------|----------|-----------------|-------|--------------------------------------|-----------------------------------|
|      |          |                 |       | Configurazione email per i candidati |                                   |
|      |          | Template        | e* -  | Template email 💠                     |                                   |
|      |          |                 |       | Anteprima                            |                                   |
|      |          |                 |       |                                      | ⊠ Invia email a tutti i candidati |
|      |          |                 |       |                                      |                                   |
|      |          |                 |       |                                      |                                   |
|      |          |                 |       |                                      |                                   |
|      |          |                 |       |                                      |                                   |
|      | Test     | o personalizza  | ito   |                                      | 🖺 Salva                           |
|      |          |                 |       |                                      |                                   |
|      |          |                 |       |                                      | _                                 |
|      | Indiri   | zzo mail di pro | va    |                                      | \land Invia email di prova        |

L'utente seleziona un template dal menu a tendina, e il testo viene visualizzato all'interno del campo "Anteprima".

Per inserire del testo personalizzato, l'utente inserisce il testo che desidera aggiungere all'interno del campo "Testo personalizzato". Cliccando sul pulsante "Salva", il testo viene visualizzato all'interno del campo "Anteprima", insieme al testo precedentemente scelto.

L'utente ha la possibilità di inviare una email prova. Per inviarla, l'utente inserisce un indirizzo email nel campo "Indirizzo email di prova" e clicca sul tasto "Invia email di prova" (riquadro verde nell'immagine precedente).

Quando l'utente ha configurato la mail, procede con l'invio cliccando sul tasto "Invia email". Il sistema invia le email ai candidati, mostrando una pagina che informa sullo stato dell'invio. Una volta che l'invio è terminato, il sistema ritorna un messaggio di conferma. In caso di invio fallito, il sistema ritorna un messaggio di errore, mostrando all'utente il tasto per riprovare l'invio delle email fallite.

**Attenzione:** il processo di invio email è irreversibile. Una volta confermato l'invio email ai candidati, non è più possibile modificare l'organizzazione effettuata.

## **3.5. PREPARAZIONE ESAME**

Prima di presentarsi in aula il giorno dell'esame, Gi Group ha la possibilità di stampare tutta la documentazione necessaria per lo svolgimento dell'esame.

#### <u>Riepilogo concorso</u>

L'utente Gi Group clicca sul tasto "Gestisci documenti".

| Group<br>VOLR JOR, OLR WORK |                                                             |               | Gi <b>Qı</b>   | vest                               |                       |                            | Rossi Mario (ID: 1) 👻 |
|-----------------------------|-------------------------------------------------------------|---------------|----------------|------------------------------------|-----------------------|----------------------------|-----------------------|
| 🔒 Benvenuto                 | 🏦 Elenco Enti / 🔚 Elenco Concorsi                           | - ASL Bergamo | )              |                                    |                       |                            |                       |
| 🏛 Enti                      |                                                             |               |                |                                    |                       |                            | + Crea nuovo concorso |
| E Esempi Questionari        |                                                             |               |                |                                    |                       | Rice                       | erca:                 |
|                             | Titolo ÷                                                    | Mansione \$   | Codice ¢       | Posti<br>disponibili <sup>\$</sup> | Candidati<br>iscritti | Stato<br>Concorso          | Azioni                |
|                             | Concorso Scrittura Manuale 1                                | Pompiere      | ASLBG00<br>033 | 3                                  | 102                   | Email Inviata              |                       |
|                             | Concorso per 1 infermiere specialista di<br>Sala Operatoria | Infermiere    | ASLBG00<br>028 | 1                                  | 101                   | Graduatoria p<br>ubblicata |                       |
|                             | Test Quesiti con Immagini                                   | Pompiere      | ASLBG00<br>032 | 5                                  | 101                   | Graduatoria p<br>ubblicata |                       |
|                             | Test Quesiti immagini Generazione Offli<br>ne               | Vigili Urbani | ASLBG00<br>034 | 3                                  | 101                   | Graduatoria p<br>ubblicata |                       |
|                             | Test Concorso 0.9.1 Versionato                              | Infermiere    | ASLBG00<br>030 | 1                                  | 102                   | Graduatoria p<br>ubblicata |                       |
|                             | Domanda STD                                                 | Test User     | ASLBG00<br>021 | 0                                  | 0                     | Attesa validazi<br>one     |                       |

Il sistema mostra una pagina con i tab "Riepilogo concorso" e "Riepilogo sessioni". Il primo tab è aperto di default. All'interno di questo tab, l'utente vede i dettagli del concorso, incluse le aule configurate in precedenza, e i dettagli organizzativi, ovvero quando si svolgerà l'esame e i candidati suddivisi nelle diverse sessioni e nei diversi accessi. L'utente ha la possibilità di stampare il riepilogo del concorso cliccando sul tasto "Stampa".

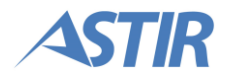

|                      |                                                                                                    | Gi <b>Quest</b>                                   | Rossi Mario (ID: 1) 🗸 |
|----------------------|----------------------------------------------------------------------------------------------------|---------------------------------------------------|-----------------------|
| f Benvenuto          | 🏛 Elenco Enti / 📰 Elenco Concorsi / 🗋 Gestione                                                             | documenti - ASLBG00033                            |                       |
| 🏛 Enti               | Riepilogo concorso Riepilogo sessioni                                                                      |                                                   |                       |
| 🖹 Esempi Questionari |                                                                                                    |                                                   | 🕀 Stampa              |
|                      | c                                                                                                    | Dettagli concorso<br>Concorso Scrittura Manuale 1 |                       |
|                      | Codice concorso: <b>ASLBG00033</b><br>Posti disponibili: <b>3</b><br>Numero candidati previsti: <b>102</b> | Aula: Aula 1<br>Via prima aula<br>60              |                       |
|                      |                                                                                                    | Aula: Aula 2<br>Via aula 2<br>20                  |                       |
|                      |                                                                                                    | Dettagli organizzativi                            |                       |

#### Stampa documenti

Per stampare i documenti, l'utente Gi Group clicca sul tasto "Gestisci documenti".

|                    |                                                             |               | Gi <b>Q</b> ı  | Jest                              |                       |                            | Rossi Mario (ID: 1) 🔸 |
|--------------------|-------------------------------------------------------------|---------------|----------------|-----------------------------------|-----------------------|----------------------------|-----------------------|
| 🔒 Benvenuto        | 🏛 Elenco Enti / 🔚 Elenco Concorsi                           | - ASL Bergamo |                |                                   |                       |                            |                       |
| 🏛 Enti             |                                                             |               |                |                                   |                       |                            | + Crea nuovo concorso |
| Esemni Questionari |                                                             |               |                |                                   |                       | Ric                        | erca:                 |
|                    | Titolo ≎                                                    | Mansione 🗘    | Codice ≎       | Posti<br>disponibili <sup>≎</sup> | Candidati<br>iscritti | Stato<br>Concorso          | Azioni                |
|                    | Concorso Scrittura Manuale 1                                | Pompiere      | ASLBG00<br>033 | 3                                 | 102                   | Email Inviata              |                       |
|                    | Concorso per 1 infermiere specialista di<br>Sala Operatoria | Infermiere    | ASLBG00<br>028 | 1                                 | 101                   | Graduatoria p<br>ubblicata |                       |
|                    | Test Quesiti con Immagini                                   | Pompiere      | ASLBG00<br>032 | 5                                 | 101                   | Graduatoria p<br>ubblicata |                       |
|                    | Test Quesiti immagini Generazione Offli<br>ne               | Vigili Urbani | ASLBG00<br>034 | 3                                 | 101                   | Graduatoria p<br>ubblicata |                       |
|                    | Test Concorso 0.9.1 Versionato                              | Infermiere    | ASLBG00<br>030 | 1                                 | 102                   | Graduatoria p<br>ubblicata | 2020                  |
|                    | Domanda STD                                                 | Test User     | ASLBG00<br>021 | 0                                 | 0                     | Attesa validazi<br>one     |                       |

Il sistema mostra una pagina con due tab. L'utente clicca sul tab "Riepilogo sessioni". All'interno di questo tab l'utente ha la possibilità di stampare i documenti comuni, i documenti della sessione e i documenti per l'accesso.

I documenti comuni sono documenti che l'utente Gi Group può scaricare e personalizzare per ogni concorso.

Per stampare i documenti della sessione, l'utente clicca sul link relativo alla sessione desiderata. Il sistema apre l'accordion che mostra una tabella che riepiloga gli accessi e un tasto per stampare il cartellone della sessione.

|         |                  |                  | 🕀 Stam            | npa cartellone sessione |
|---------|------------------|------------------|-------------------|-------------------------|
|         |                  |                  |                   |                         |
| Accesso | Numero candidati | Candidato da     | Candidato a       | Azioni                  |
| 1       | 15               | Amato Domenica   | Colombo Celestino |                         |
| 2       | 15               | Conti Olga       | Ferrara Alessio   |                         |
| 3       | 15               | Ferrara Gabriele | Grasso Gaspara    |                         |
| 4       | 15               | Greco Adorato    | Marino Ambrogia   |                         |

Per ogni accesso, l'utente Gi Group ha la possibilità di stampare gli identificativi anagrafici (icona evidenziata in arancione), il registro dei candidati (icona evidenziata in rosso) e il cartellone (icona evidenziata in verde).

| Accesso | Numero candidati | Candidato da     | Candidato a       | Azioni |
|---------|------------------|------------------|-------------------|--------|
| 1       | 15               | Amato Domenica   | Colombo Celestino |        |
| 2       | 15               | Conti Olga       | Ferrara Alessio   |        |
| 3       | 15               | Ferrara Gabriele | Grasso Gaspara    |        |
| 4       | 15               | Greco Adorato    | Marino Ambrogia   |        |

## **3.6. GENERAZIONE QUESTIONARI**

L'utente di Gi Group ha la possibilità di generare i questionari online oppure offline. Nel caso di generazione dei questionari Online, dopo l'organizzazione del concorso (paragrafo 3.4) si attiva il tasto per effettuare la generazione dei questionari.

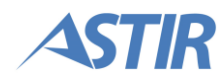

Dalla lista dei concorsi dell'Ente, l'utente clicca sul tasto "Genera questionari" indicato in figura. Il sistema presenta una pagina con due tab, ognuno dei quali descritto nei paragrafi successivi.

| Group       | Rossi Mario (ID: 1) -              |               |                |                                   |                         |                                 |                       |  |  |  |
|-------------|------------------------------------|---------------|----------------|-----------------------------------|-------------------------|---------------------------------|-----------------------|--|--|--|
| 🔒 Benvenuto | 🏛 Elenco Enti / 🔚 Elenco Concorsi  | - ASL Bergamo | )              |                                   |                         |                                 |                       |  |  |  |
| 🏛 Enti      |                                    |               |                |                                   |                         |                                 | + Crea nuovo concorso |  |  |  |
|             |                                    |               |                |                                   |                         | Ric                             | erca:                 |  |  |  |
|             | Titolo 🗢                           | Mansione 🗘    | Codice ᅌ       | Posti<br>disponibili <sup>¢</sup> | Candidati _<br>iscritti | Stato<br>Concorso <sup>\$</sup> | Azioni                |  |  |  |
|             | Concorso Scrittura Manuale 1       | Pompiere      | ASLBG00<br>033 | 3                                 | 102                     | Email Inviata                   |                       |  |  |  |
|             | Concorso Scrittura Manuale 2       | Infermiere    | ASLBG00<br>035 | 3                                 | 102                     | Iscrizioni chius<br>e           | 🖌 🖹 😫 🛗               |  |  |  |
|             | Test Concorso 0.9.1 Versionato     | Infermiere    | ASLBG00<br>030 | 1                                 | 102                     | Graduatoria p<br>ubblicata      | 2020                  |  |  |  |
|             | Test Concorso 0.9.2 NON Versionato | Infermiere    | ASLBG00<br>031 | 1                                 | 102                     | Graduatoria p<br>ubblicata      |                       |  |  |  |

## 3.6.1. Generazione

All'interno del tab "Genera questionari", l'utente vede la struttura dei questionari definita in fase di configurazione del concorso. Sono poi presenti le informazioni che l'utente deve definire per la creazione del questionario: "Impostazioni" e "Formattazione".

| Struttura              |                                                        |                                     |                |                           |  |  |  |  |
|------------------------|--------------------------------------------------------|-------------------------------------|----------------|---------------------------|--|--|--|--|
| Categoria 🔒            | Tipologia                                              | Difficoltà ¢                        | Numero quesiti |                           |  |  |  |  |
| Diritto                | Diritto privato                                        | Bassa                               | 30             |                           |  |  |  |  |
|                        |                                                        |                                     |                | Precedente 1 Prossimo     |  |  |  |  |
|                        |                                                        |                                     |                | Totale quesiti: <b>30</b> |  |  |  |  |
|                        | Im                                                     | postazioni                          |                |                           |  |  |  |  |
| Quesiti già utilizzati | i 🛛 Utilizzo quesiti già utilizzati per a              | tri concorsi                        |                |                           |  |  |  |  |
| Totale questionari     | 4 Nur                                                  | nero di sessioni previste: <b>2</b> |                |                           |  |  |  |  |
| Numero risposte        | <ul> <li>③ 3 risposte</li> <li>④ 4 risposte</li> </ul> |                                     |                |                           |  |  |  |  |
| Versionamento          | Genera due versioni per ogni que                       | estionario                          |                |                           |  |  |  |  |
|                        | For                                                    | mattazione                          |                |                           |  |  |  |  |
| Intestazion            | e Concorso per ASL Bergamo                             |                                     |                |                           |  |  |  |  |

All'interno della sezione "Impostazioni", l'utente deve definire le seguenti informazioni:

 Quesiti già utilizzati – indica se i quesiti scelti per la generazione del questionario non devono essere mai stati utilizzati in precedenza, oppure se è possibile sceglierli anche tra quelli già utilizzati in precedenza per la creazione di altri questionari

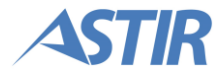

- Totale questionari indica quanti questionari verranno generati. Il numero va scelto in funzione delle sessioni previste
- Numero risposte indica se ogni quesito avrà 3 o 4 risposte tra cui scegliere
- Versionamento consente di scegliere se ogni questionario abbia una versione sola oppure abbia anche una seconda versione dove varia l'ordine delle domande e delle risposte

All'interno della sezione "Formattazione", l'utente ha la possibilità di modificare l'intestazione del questionario, tramite l'apposito campo di testo.

Quando l'utente ha completato la configurazione dei questionari, clicca sul tasto "Genera questionari", evidenziato in figura.

**Nota:** nel caso si modifichino le impostazioni per generare nuovamente i questionari, il sistema chiederà in automatico se si desidera eliminare i questionari generati in precedenza.

| Group<br>VOLR JOR, OLR WORK |                             | GiQu                          | Jest         | Rossi Mario (ID: 1) +        |
|-----------------------------|-----------------------------|-------------------------------|--------------|------------------------------|
| ♠ Benvenuto                 | 🏦 Elenco Enti / 🔚 Elenco Co | ncorsi / O Genera Questionari | - ASLBG00033 |                              |
| 🏛 Enti                      |                             |                               |              | ► Genera Questionari         |
| 🖹 Esempi Questionari        | Genera Questionari Associa  | Questionari                   |              |                              |
|                             |                             | 2                             | itruttura    |                              |
|                             | Categoria -                 | Tipologia                     | Difficoltà 0 | Numero quesiti 🗘             |
|                             | Diritto                     | Diritto privato               | Bassa        | 30                           |
|                             |                             |                               |              | Precedente 1 Prossimo        |
|                             |                             |                               |              | Totale quesiti:<br><b>30</b> |

## **3.6.2. Stampa e associazione**

Quando i questionari sono stati generati, il sistema mostra un messaggio di conferma e apre il tab "Associa questionari".

| Group<br>YOUR JOB, OUR WORK |                              | 📑 GiQu                          | est          | Rossi Mario (ID: 1) +        |
|-----------------------------|------------------------------|---------------------------------|--------------|------------------------------|
| f Benvenuto                 | 🏦 Elenco Enti / 🔚 Elenco Cor | acorsi / O Genera Questionari - | ASLBG00033   |                              |
| 🏛 Enti                      |                              |                                 |              | ► Genera Questionari         |
| Esempi Questionari          | Genera Questionari Associa ( | Questionari                     |              |                              |
|                             |                              | SI                              | ruttura      |                              |
|                             | Categoria -                  | Tipologia ¢                     | Difficoltà ≎ | Numero quesiti 🗘             |
|                             | Diritto                      | Diritto privato                 | Bassa        | 30                           |
|                             |                              |                                 |              | Precedente 1 Prossimo        |
|                             |                              |                                 |              | Totale quesiti:<br><b>30</b> |

Dentro il tab è presente la tabella con i questionari generati. È presente una riga per ogni versione, nel caso siano state generate due versioni dello stesso questionario. Le versioni sono indicate dalle lettere "A" e "B".

| stionari            | Associa                                              | Questionari                                                         |                                                                                                |                                                                                                    |                                                                                                    |                                                                                                    |  |  |
|---------------------|------------------------------------------------------|---------------------------------------------------------------------|------------------------------------------------------------------------------------------------|----------------------------------------------------------------------------------------------------|----------------------------------------------------------------------------------------------------|----------------------------------------------------------------------------------------------------|--|--|
| Associa Questionari |                                                      |                                                                     |                                                                                                |                                                                                                    |                                                                                                    |                                                                                                    |  |  |
|                     |                                                      |                                                                     |                                                                                                |                                                                                                    |                                                                                                    |                                                                                                    |  |  |
|                     | •                                                    | Data                                                                | Aula                                                                                           | Sessione                                                                                                    | Orario                                                                                                    | Azioni                                                                                                    |  |  |
| 33_01_A             |                                                      |                                                                     |                                                                                                |                                                                                                    |                                                                                                    |                                                                                                    |  |  |
| 33_01_B             |                                                      |                                                                     |                                                                                                |                                                                                                    |                                                                                                    |                                                                                                    |  |  |
| 33_02_A             |                                                      |                                                                     |                                                                                                |                                                                                                    |                                                                                                    |                                                                                                    |  |  |
| 33_02_B             |                                                      |                                                                     |                                                                                                |                                                                                                    |                                                                                                    |                                                                                                    |  |  |
|                     | stionari<br>33_01_A<br>33_01_B<br>33_02_A<br>33_02_B | stionari Associa (<br>A<br>33_01_A<br>33_01_B<br>33_02_A<br>33_02_B | Associa Questionari<br>Associa Questionari<br>Data<br>33_01_A<br>33_01_B<br>33_02_A<br>33_02_B | Associa Questionari<br>Associa Questionari<br>ASSO<br>ASSO<br>AUIA<br>33_01_A<br>33_01_B<br>33_02_A<br>33_02_B | Associa Questionari   Associa Questionari   Associa Questionari   Associa Question   Aula   Sessione   33_01_A   Aula   Sessione   33_01_B   Aula   Aula   Aula   Sessione   Aula   Aula   Aula   Aula   Aula   Aula   Aula   Aula   Aula   Aula   Aula   Aula   Aula   Aula   Aula   Aula   Aula | Associa Questionari   Associa Questionari   Associa Questionari |  |  |

Per ogni questionario, l'utente ha la possibilità di:

- scaricarlo in formato PDF (icona evidenziata in arancione)
- scaricare il PDF con le risposte corrette evidenziate (icona evidenziata in rosso)
- associare il questionario ad una sessione (icona evidenziata in verde) associando la versione A viene automaticamente associata la versione B del questionario
- eliminare il questionario (icona evidenziata in blu) eliminando la versione A viene automaticamente eliminata la versione B del questionario

| Group<br>YOUR JOR, OUR WORK | CiQuest Rossi Mario (ID: 1) - |               |              |                    |        |                      |  |  |  |
|-----------------------------|-------------------------------|---------------|--------------|--------------------|--------|----------------------|--|--|--|
| f Benvenuto                 | 🏦 Elenco Enti / 📰 Elenco C    | oncorsi / O   | Genera Quest | ionari - ASLBG0003 | 3      |                      |  |  |  |
| 🏛 Enti                      |                               |               |              |                    |        | ► Genera Questionari |  |  |  |
| 🖹 Esempi Questionari        | Genera Questionari Associ     | a Questionari | ]            |                    |        |                      |  |  |  |
|                             |                               |               | As           | socia Questio      | onari  |                      |  |  |  |
|                             | Nome                          | Data          | Aula         | Sessione           | Orario | Azioni               |  |  |  |
|                             | ASLBG00033_01_A               |               |              |                    |        |                      |  |  |  |
|                             | ASLBG00033_01_B               |               |              |                    |        |                      |  |  |  |
|                             | ASLBG00033_02_A               |               |              |                    |        |                      |  |  |  |
|                             | ASLBG00033_02_B               |               |              |                    |        |                      |  |  |  |

**Nota:** dopo aver effettuato l'associazione del questionario ad una sessione, non è più possibile modificarla o eliminare il questionario.

## 3.6.3. Generazione questionari Offline

In fase di configurazione del concorso, l'utente ha la possibilità di decidere se generare i questionari offline. Per fare questo, l'utente, dall'elenco concorsi, clicca sul tasto "Configura concorso" in corrispondenza del concorso desiderato.

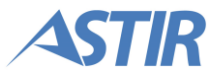

| Group<br>YOUR JOR, OUR WORK | Rossi Mario (ID: 1) -              |               |                |                                   |                       |                            |                       |  |  |
|-----------------------------|------------------------------------|---------------|----------------|-----------------------------------|-----------------------|----------------------------|-----------------------|--|--|
| f Benvenuto                 | 🏦 Elenco Enti / 🔚 Elenco Concorsi  | - ASL Bergamo | )              |                                   |                       |                            |                       |  |  |
| 🏛 Enti                      |                                    |               |                |                                   |                       |                            | + Crea nuovo concorso |  |  |
| E Ecompi Questionari        |                                    |               |                |                                   |                       | Rice                       | erca:                 |  |  |
|                             | Titolo 🗢                           | Mansione ᅌ    | Codice \$      | Posti<br>disponibili <sup>≎</sup> | Candidati<br>iscritti | Stato<br>Concorso          | Azioni                |  |  |
|                             | Concorso Scrittura Manuale 1       | Pompiere      | ASLBG00<br>033 | 3                                 | 102                   | Email Inviata              |                       |  |  |
|                             | Concorso Scrittura Manuale 2       | Infermiere    | ASLBG00<br>035 | 3                                 | 102                   | lscrizioni chius<br>e      | 🖊 🖹 😫 🛗               |  |  |
|                             | Test Concorso 0.9.1 Versionato     | Infermiere    | ASLBG00<br>030 | 1                                 | 102                   | Graduatoria p<br>ubblicata | <b>/</b>              |  |  |
|                             | Test Concorso 0.9.2 NON Versionato | Infermiere    | ASLBG00<br>031 | 1                                 | 102                   | Graduatoria p<br>ubblicata | 🖊 🗎 😫 🗐               |  |  |

Il sistema mostra la pagina di configurazione del concorso. All'interno del tab "Dati concorso", aperto di default, l'utente spunta la voce "Generazione dei questionari". Questa operazione farà comparire un'ulteriore voce, che permette di generare i questionari offline.

L'utente spunta questa nuova voce, e compariranno alcune opzioni per configurare il questionario.

- Quesiti già utilizzati indica se i quesiti scelti per la generazione del questionario non devono essere mai stati utilizzati in precedenza, oppure se è possibile sceglierli anche tra quelli già utilizzati in precedenza per la creazione di altri questionari
- Numero questionari indica quanti questionari verranno generati. Il numero va scelto in funzione delle sessioni previste
- Versionamento consente di scegliere se ogni questionario abbia una versione sola oppure abbia anche una seconda versione dove varia l'ordine delle domande e delle risposte

| Questionari                     | Generazione dei questionari.                                           |  |  |  |
|---------------------------------|------------------------------------------------------------------------|--|--|--|
| Generazione questionari offline | I questionari saranno generati in aula tramite la componente OFFLINE   |  |  |  |
| Quesiti già utilizzati          | <ul> <li>Utilizzo quesiti già utilizzati per altri concorsi</li> </ul> |  |  |  |
| Numero questionari              | 0<br>Numero di sessioni previste: <b>0</b>                             |  |  |  |
| Versionamento                   | Genera due versioni per ogni questionario                              |  |  |  |

Finché non si blocca il concorso per effettuare la sincronizzazione, è possibile modificare l'opzione di generazione dei questionari.

Durante la gestione dell'esame in aula, dalla piattaforma Offline sarà possibile generare i questionari a partire da un pool ristretto di quesiti, importati in Offline.

La generazione ripresenta le stesse opzioni già illustrate per la generazione dei questionari online al paragrafo relativo. Tra le impostazioni da definire all'interno della componente offline, è possibile modificare esclusivamente il numero di risposte e l'intestazione del questionario.

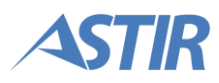

## **3.7. GESTIONE ESAME OFFLINE**

La gestione dell'esame avviene Offline, con l'utilizzo di un PC che funge da server, e che va sincronizzato con il database online. Le attività descritte in questo paragrafo seguono lo schema in figura.

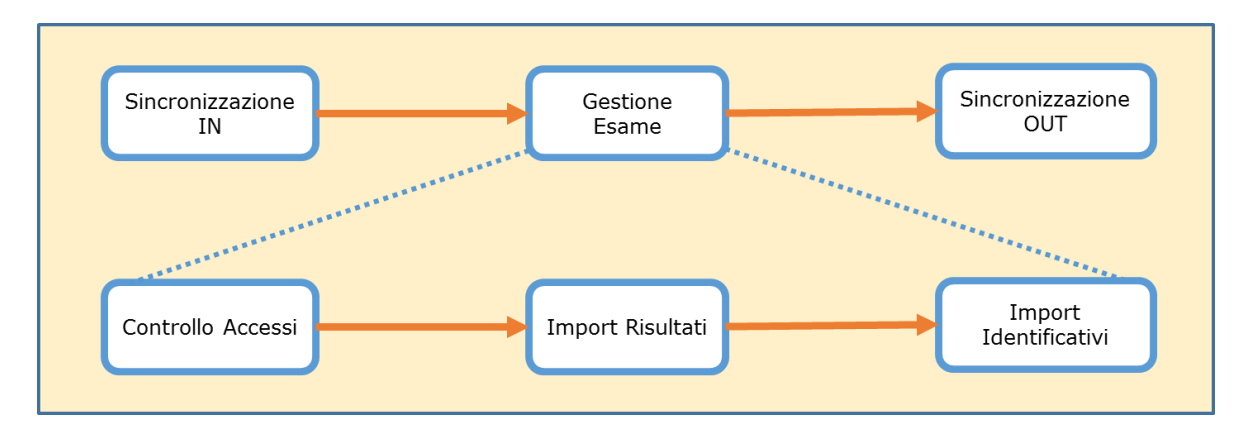

Nel seguito sono descritte nel dettaglio le singole attività.

Le attività di sincronizzazione sono disponibili solo per utenti con ruolo "Sincronizzatore".

Le altre attività di gestione esame sono disponibili solo per utenti con ruolo "Gestore Esame".

## 3.7.1. Sincronizzazione IN

L'utente Gi Group accede alla lista dei concorsi dell'Ente dalla piattaforma online e, in corrispondenza del concorso desiderato, clicca sul tasto "Blocca per sincronizzazione".

| Group       | Rossi Mario (ID: 1)                      |                    |                |                                    |                       |                                 |                       |
|-------------|------------------------------------------|--------------------|----------------|------------------------------------|-----------------------|---------------------------------|-----------------------|
| f Benvenuto | 🏦 Elenco Enti / 📰 Elenco C               | oncorsi - ASL N    | Ailano         |                                    |                       |                                 |                       |
| 🏛 Enti      |                                          |                    |                |                                    |                       |                                 | + Crea nuovo concorso |
|             |                                          |                    |                |                                    |                       | Rie                             | cerca:                |
|             | Titolo ≎                                 | Mansione 🗘         | Codice ≎       | Posti<br>disponibili <sup>\$</sup> | Candidati<br>iscritti | Stato<br>Concorso <sup>\$</sup> | Azioni                |
|             | Test quesiti                             | Amministrat<br>ivi | ASLMI00<br>4   | 2                                  | 1                     | Email Inviata                   |                       |
|             | Test copia domanda                       | Pompiere           | ASLMI00<br>003 | 2                                  | 0                     | In creazione                    |                       |
|             | Concorso Test Domanda Ammi<br>nistrativi | Amministrat<br>ivo | ASLMI00<br>5   | 1                                  | 0                     | In creazione                    |                       |
|             |                                          |                    |                |                                    |                       |                                 | Precedente 1 Prossimo |

Il sistema presenta una finestra che permette di proseguire solo nel caso in cui sono soddisfatte le seguenti condizioni:

- la struttura del questionario è presente (inseribile dalla pagina di configurazione concorso cfr. paragrafo *3.2.1. Creazione e configurazione concorso*)
- il numero dei questionari è sufficiente (modificabile dalla pagina di generazione questionari cfr. paragrafo *3.6.1. Generazione*)

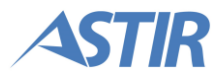

 i dati di valutazione dell'esame sono inseriti (inseribili dalla pagina di configurazione concorso – vedi paragrafo 3.2.1. Creazione e configurazione concorso)

L'utente clicca sul tasto "Conferma", e dalla lista dei concorsi non sono più disponibili i tasti per generare i questionari e per gestire i documenti. L'utente non può più modificare le informazioni del concorso.

L'utente accede quindi alla piattaforma offline. Per iniziare la sincronizzazione, una volta che il computer è connesso alla rete Internet, l'utente clicca sulla voce di menu SYNC IN.

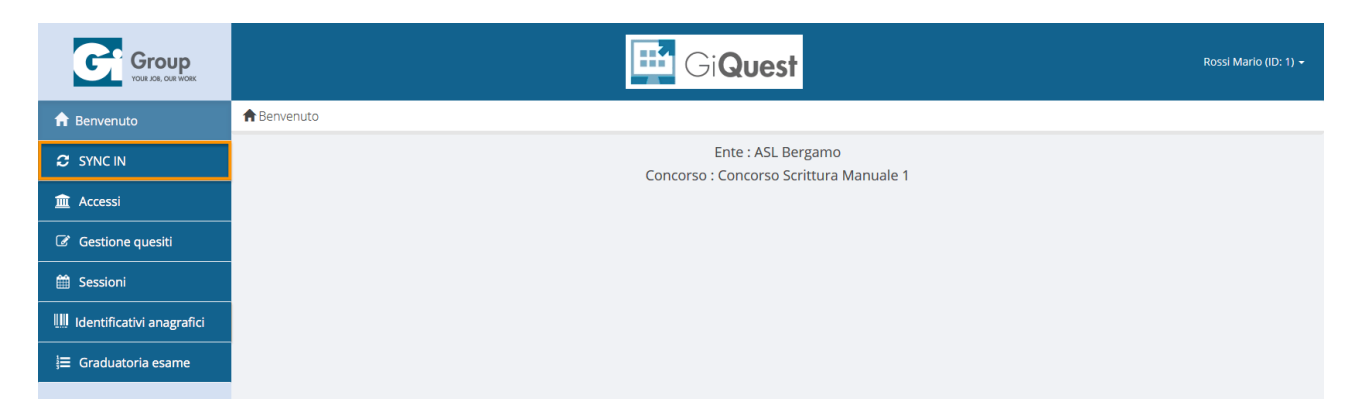

Il sistema mostra la pagina di selezione dell'Ente. Sono presenti il tasto "Seleziona Ente" e una tabella vuota. L'utente clicca su "Seleziona Ente".

|                                                             |                     | 📑 Gi <b>Quest</b>       |               | Rossi Mario (ID: 1) +                     |
|-------------------------------------------------------------|---------------------|-------------------------|---------------|-------------------------------------------|
| f Benvenuto                                                 | ☎ Sincronizzazione  |                         |               |                                           |
|                                                             | Cor                 | dice GIRM               | eleziona Ente |                                           |
| 🟛 Accessi                                                   |                     |                         |               |                                           |
|                                                             |                     |                         |               |                                           |
| Gestione quesiti                                            |                     |                         |               | Ricerca:                                  |
| Gestione quesiti                                            | Nome Identificativo | Codice GIRM             | P.IVA         | Ricerca:                                  |
| Gestione quesiti                                            | Nome Identificativo | Codice GIRM c           | P.IVA         | Ricerca:<br>Azioni                        |
| Gestione quesiti     Sessioni     Identificativi anagrafici | Nome Identificativo | Codice GIRM Codice GIRM | P.IVA         | Ricerca:<br>Azioni<br>Precedente Prossimo |

Il sistema mostra la lista degli enti L'utente clicca su "Lista concorsi", e il sistema restituisce una lista dei concorsi che possono essere sincronizzati in base al loro stato. In corrispondenza del concorso che si desidera sincronizzare, l'utente clicca sul tasto "Seleziona concorso".

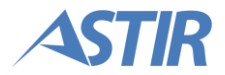

| GiQuest                   |             |            |                     |                             |         |              |  |
|---------------------------|-------------|------------|---------------------|-----------------------------|---------|--------------|--|
| C Sincronizzazione        |             |            |                     |                             |         |              |  |
|                           |             |            |                     | Ricerca:                    |         |              |  |
| Titolo ≎                  | Mansione \$ | Codice     | Posti disponibili ≎ | Stato Concorso              | \$      | Azioni       |  |
| Assistente pediatra       | Padiatra    | ASLMI00006 | 1                   | Pronto per sincronizzazione |         | $\checkmark$ |  |
| Test infermieri 3.0       | Infermiere  | ASLMI00014 | 2                   | Pronto per sincronizzazione |         |              |  |
| Test infermiere part time | Infermiere  | ASLMI00017 | 3                   | Pronto per sincronizzazione |         |              |  |
|                           |             |            |                     | Pr                          | ecedent | e 1 Prossimo |  |
| 🗲 Torna indietro          |             |            |                     |                             |         |              |  |

Nella pagina che viene caricata, l'utente clicca sul tasto "Sincronizza". Il sistema mostra dopo qualche istante il tasto "Scarica pacchetto sincronizzazione". Cliccando su quest'ultimo tasto, il sistema mostra un messaggio di conferma e i dati del concorso sono stati sincronizzati.

Nel caso di generazione dei questionari offline, sono stati sincronizzati anche i quesiti scelti per la generazione dei questionari.

## **3.7.2. Gestione Accessi**

L'utente clicca sulla voce di menu "Accessi" che apre le voci di menu "Stampa documenti" e "Ricerca candidato".

Dalla pagina di "Stampa documenti" è possibile effettuare il download e la stampa dei documenti dell'esame, come descritto per la parte online al paragrafo 3.5. Preparazione Esame.

L'utente clicca sulla seconda voce del menu "Ricerca candidato", che apre la relativa pagina.

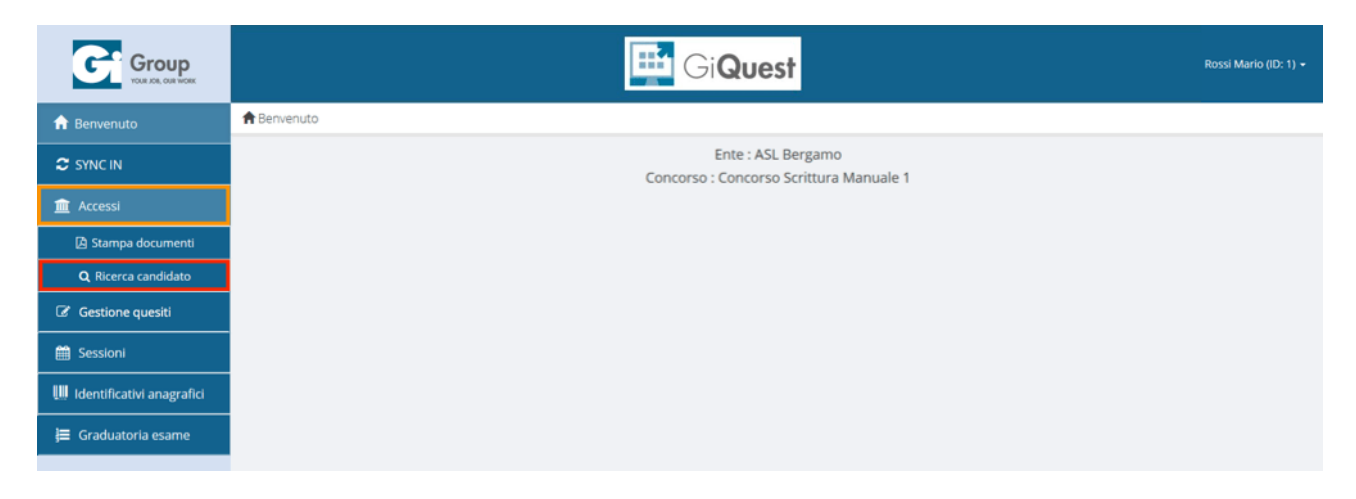

Il sistema mostra una tendina per la ricerca della sessione con il tasto "Cerca", un campo di testo relativo al varco elettronico e una tabella vuota. L'utente, dal menu a tendina, seleziona una sessione e clicca sul tasto "Cerca".

Se l'utente clicca sul tasto "Cerca" senza selezionare alcuna sessione, il sistema riporta l'intero elenco dei candidati iscritti al concorso.

|                           | GiQuest Rossi Mario (ID. 1) - |                  |                  |                        |             |           |            |                     |
|---------------------------|-------------------------------|------------------|------------------|------------------------|-------------|-----------|------------|---------------------|
| A Benvenuto               | Q Ricerca candidato           |                  |                  |                        |             |           |            |                     |
| C SYNC IN                 |                               |                  |                  | Ricerca cano           | lidato      |           |            |                     |
| 🏛 Accessi                 |                               | Session          | e Sessione/Aula  |                        |             | ×         | Q Cerca    |                     |
| Gestione quesiti          |                               |                  |                  |                        |             |           |            |                     |
| 🛗 Sessioni                |                               |                  |                  | Varco elettro          |             |           |            |                     |
| Identificativi anagrafici | Codice Fiscale /              | Domanda candidat |                  |                        |             |           | 🔒 Stampa   |                     |
| j⊟ Graduatoria esame      |                               |                  |                  |                        |             |           |            |                     |
|                           |                               |                  |                  | Elenco cano            | lidati      |           |            |                     |
|                           |                               |                  |                  | Presenti: 2 - As       | ssenti: 0   |           |            |                     |
|                           |                               |                  |                  |                        |             |           | Ricerca:   |                     |
|                           | Cognome 🔺                     | Nome 🔺           | Codice Fiscale 0 | Data Invio ≎           | Sessione    | C Accesso | ≎ Presente | ≎ Azioni            |
|                           |                               |                  |                  | Attenzione: Nessuna ri | ga trovatal |           |            |                     |
|                           |                               |                  |                  |                        |             |           |            | Precedente Prossimo |

È possibile effettuare la ricerca di un candidato utilizzando il codice fiscale o l'identificativo della domanda. Per fare questo, l'utente deve selezionare il campo di testo "Codice Fiscale / Domanda candidato" e procedere con la lettura di uno dei due codici attraverso una pistola barcode.

|                                | GiQuest                            |                   |          |  |  |  |  |  |
|--------------------------------|------------------------------------|-------------------|----------|--|--|--|--|--|
| 🔒 Benvenuto                    | Q Ricerca candidato                |                   |          |  |  |  |  |  |
| C SYNC IN                      |                                    | Ricerca candidato |          |  |  |  |  |  |
| 🏛 Accessi                      | Sessione                           | Sessione/Aula 🔻   | Q Cerca  |  |  |  |  |  |
| Gestione quesiti               |                                    |                   |          |  |  |  |  |  |
| 🛗 Sessioni                     |                                    | Varco elettronico |          |  |  |  |  |  |
| IIII Identificativi anagrafici | Codice Fiscale / Domanda candidato | BRBLMN76H67Z602L  | ⇔ Stampa |  |  |  |  |  |
| 듣 Graduatoria esame            |                                    |                   |          |  |  |  |  |  |

Se la ricerca non trova corrispondenze, il sistema mostra la scritta "Nessuna corrispondenza trovata".

Se la ricerca trova una sola corrispondenza viene aperta in automatico l'anteprima di stampa per l'identificativo anagrafico.

Se la ricerca trova due o più corrispondenze viene filtrato l'elenco e per ciascun candidato sarà possibile visualizzare le informazioni di seguito descritte:

- la domanda in formato PDF (icona evidenziata in arancione)
- l'identificativo anagrafico (icona evidenziata in rosso)
- gli allegati alla domanda di partecipazione (icona evidenziata in verde)
- il profilo (icona evidenziata in blu)

Per ciascun candidato è inoltre possibile indicare l'assenza o presenza tramite i relativi pulsanti. Per indicare un candidato presente come assente, l'utente clicca sul tasto <sup>⊗</sup>. Per indicare un candidato assente come presente, l'utente clicca sul tasto <sup>©</sup>. Il numero di candidati presenti e assenti è sempre riportato subito al di sopra della tabella. Il conteggio dei presenti e assenti parte sempre considerando inizialmente tutti come assenti.

| Elenco candidati         |           |                  |                  |                                  |           |            |        |  |  |  |  |
|--------------------------|-----------|------------------|------------------|----------------------------------|-----------|------------|--------|--|--|--|--|
| Presenti: 1 - Assenti: 1 |           |                  |                  |                                  |           |            |        |  |  |  |  |
|                          | Ricerca:  |                  |                  |                                  |           |            |        |  |  |  |  |
| Cognome 🗧                | Nome ≎    | Codice Fiscale ≎ | Data Invio ≎     | Sessione                         | Accesso 🗢 | Presente 🔺 | Azioni |  |  |  |  |
| BARBOSA DOS SANTOS FILHA | LAUREMINA | BRBLMN76H67Z602L | 30/01/2018 12:42 | 30/01/2018 16:00 - Saletta astir | 1         | No         |        |  |  |  |  |
| BOSCHETTO                | FEDERICA  | BSCFRC80L65E734J | 30/01/2018 12:55 | 30/01/2018 16:00 - Saletta astir | 2         | Sì         |        |  |  |  |  |

## 3.7.3. Gestione quesiti

L'utente clicca sulla voce di menu "Gestione quesiti".

|                           | Rossi Mario (ID:   |
|---------------------------|--------------------|
| f Benvenuto               | ♠ Benvenuto        |
|                           | Ente : ASL Bergamo |
| 🟛 Accessi                 |                    |
| Gestione quesiti          |                    |
| 🛗 Sessioni                |                    |
| Identificativi anagrafici |                    |
| i≡ Graduatoria esame      |                    |

Il sistema mostra la pagina di gestione dei quesiti. Attraverso questa pagina, è possibile indicare uno o più quesiti come corretti, indipendentemente dalla risposta fornita dai candidati. Questa funzione è utile in caso di contestazione di uno o più quesiti, ad esempio in caso di domanda non chiara o risposte non corrette, in sede di esame.

Per ogni questionario, l'utente può visualizzare l'elenco di tutti i quesiti presenti al suo interno. Per selezionare un questionario, l'utente utilizza il menu a tendina "Questionario".

|                           | GiQuest          |               |           |                            |                      |                                                                                                    |        |  |  |
|---------------------------|------------------|---------------|-----------|----------------------------|----------------------|----------------------------------------------------------------------------------------------------|--------|--|--|
| A Benvenuto               | Gestione quesiti |               |           |                            |                      |                                                                                                    |        |  |  |
| 2 SYNC IN                 |                  | Quest         | ionario C | OCACOL001_0                | 1_A                  |                                                                                                    |        |  |  |
| 🏛 Accessi                 |                  |               |           | OCACOL001_0<br>OCACOL001_0 | 01_A<br>01_B<br>02_A |                                                                                                    |        |  |  |
| Gestione quesiti          |                  |               | C         | OCACOL001                  | )2_B                 |                                                                                                    |        |  |  |
| 🛗 Sessioni                |                  |               |           |                            |                      | Ricerca:                                                                                                    |        |  |  |
| Identificativi anagrafici | # ~              | ID<br>Quesito | Categoria | Tipologia                  | Difficoltà           | Domanda                                                                                                    | Azioni |  |  |
| }⊟ Graduatoria esame      | • 1              | 100255        | Logica    | Logica<br>matematica       | Non<br>specificata   | Individua il numero che completa la griglia seguente.                                                                                               |        |  |  |
|                           | • <sub>2</sub>   | 100067        | Logica    | Logica<br>matematica       | Non<br>specificata   | Individua i numeri che consentono di completare la sequenza seguente (ovvero i numeri da Inserire dove ci sono i puntini di sospensione): 1 9 16 25 |        |  |  |

Una volta selezionato il questionario desiderato, la tabella viene popolata con i quesiti appartenenti al questionario selezionato. Per forzare un quesito, l'utente clicca sul tasto in corrispondenza del quesito desiderato.

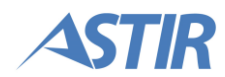

|                           | Gi <b>Quest</b>   |                         |                      |                                                                                                    |        |  |  |  |
|---------------------------|-------------------|-------------------------|----------------------|----------------------------------------------------------------------------------------------------|--------|--|--|--|
| f Benvenuto               | Gestione quesiti  |                         |                      |                                                                                                    |        |  |  |  |
| C SYNC IN                 | Questio           | onario COCACOL001       | _01_A                |                                                                                                    |        |  |  |  |
| 🟛 Accessi                 |                   |                         |                      |                                                                                                    |        |  |  |  |
| Gestione quesiti          |                   |                         |                      | Elenco quesiti                                                                                                    |        |  |  |  |
| 🛗 Sessioni                |                   |                         | 52                   | Ricerca:                                                                                                    |        |  |  |  |
| Identificativi anagrafici | # ^ ID<br>Quesito | Categoria Tipologia     | Difficoltà           | Domanda                                                                                                    | Azioni |  |  |  |
| }≣ Graduatoria esame      | 1 100255          | Logica Logica matematic | Non<br>a specificata | Individua il numero che completa la griglia seguente.                                                                                               |        |  |  |  |
|                           | <b>9</b> 2 100067 | Logica Logica matematic | Non<br>specificata   | Individua i numeri che consentono di completare la sequenza seguente (ovvero i numeri da inserire dove ci sono i puntini di sospensione): 1 9 16 25 |        |  |  |  |

Viene mostrato un popup per confermare l'operazione. L'utente clicca sul tasto "Conferma".

| <b>9</b> 3 | 100143 | Logica | Logica<br>matematica                                                                        | Non<br>specificata                                         | Cinque anni fa le tre gem<br>di loro di 4 anni, assomm<br>Spetteguless attualmente                     | elle Spetteguless con il loro fratello Enzino, più giovane<br>avano insieme 28 anni. Quanti anni hanno le tre gemelle<br>?                                                                                                    |   |
|------------|--------|--------|---------------------------------------------------------------------------------------------|------------------------------------------------------------|----------------------------------------------------------------------------------------------------|----------------------------------------------------------------------------------------------------|---|
| <b>0</b> 4 | 100118 | Lot    | orza risposta corretta                                                                      | a corretta:                                                | ×                                                                                                    | allo stesso ritmo, implegano 75 minuti per realizzare la<br>plegherebbe uno solo di essi per realizzare la stessa                                                                                                    |   |
| 5          | 100178 | Loţ    | Forzando la risposta o<br>fogli risposte, tutti i ca<br>pari ad una risposta<br>Continuare? | del quesito, in fi<br>indidati ricevera<br>esatta per ques | ase di correzione dei<br>anno un punteggio<br>sta domanda.                                             | pano 100 politici, che parlano in almeno una delle 2<br>apendo che il 50% dei politici che parlano italiano<br>e il 25% dei politici che parlano il turco parlano anche<br>mero dei politici che parla sia turco che italiano.                                                                                                    | Ø |
| • 6        | 100114 | Log    |                                                                                             |                                                            |                                                                                                    | e focacce in trenta minuti. Quante focacce mangiano<br>ninuti?                                                                                                    |   |
| 7          | 100123 | Logica | matematica                                                                                  | specificata                                                | Annulla Conferma<br>che indossa scarpe. Qual<br>gc-ventottiani indosserani<br>modo identico a quanto a | 3C-28 il 24 febbraio 2022 indossano un paio di<br>anti, il numero di abitanti scalzi di questo planeta si<br>ogni giorno raddoppia il numero di "go-ventottiani"<br>e è il primo giorno al termine del quale almeno 5.000<br>no scarpe (n.b.: sui planeta go-28 il tempo scorre in<br>ccade sulla terra, con le stesse convenzioni e/o regole)? | Ø |

Il quesito scelto verrà indicato di colore rosso all'interno della tabella.

|                         | Ricerca:      |           |                      |                    |                                                                                                    |        |  |  |  |  |  |
|-------------------------|---------------|-----------|----------------------|--------------------|----------------------------------------------------------------------------------------------------|--------|--|--|--|--|--|
| # •                     | ID<br>Quesito | Categoria | Tipologia            | Difficoltà         | Domanda                                                                                                    | Azioni |  |  |  |  |  |
| • 1                     | 100255        | Logica    | Logica<br>matematica | Non<br>specificata | Individua il numero che completa la griglia seguente.                                                                                                    |        |  |  |  |  |  |
| • 2                     | 100067        | Logica    | Logica<br>matematica | Non<br>specificata | Individua i numeri che consentono di completare la sequenza seguente (ovvero i numeri da inserire dove ci sono i puntini di sospensione): 1 9 16 25                                                  |        |  |  |  |  |  |
| • 3                     | 100143        | Logica    | Logica<br>matematica | Non<br>specificata | Cinque anni fa le tre gemelle Spetteguless con il loro fratello Enzino, più giovane<br>di loro di 4 anni, assommavano insieme 28 anni. Quanti anni hanno le tre gemelle<br>Spetteguless attualmente? |        |  |  |  |  |  |
| <ul> <li>● 4</li> </ul> | 100118        | Logica    | Logica<br>matematica | Non<br>specificata | Se 8 pasticcieri, lavorando allo stesso ritmo, impiegano 75 minuti per<br>realizzare la torta nuziale, quante ore impiegherebbe uno solo di essi per<br>realizzare la stessa torta nuziale?          |        |  |  |  |  |  |

Per annullare la forzatura, l'utente clicca sul tasto 🗹. Viene mostrato un popup per confermare l'operazione. L'utente clicca sul tasto "Conferma".

| Group                     |                |       |        |             |                                                                                     |                   |                                                                                                    |        |  |  |  |
|---------------------------|----------------|-------|--------|-------------|-------------------------------------------------------------------------------------|-------------------|----------------------------------------------------------------------------------------------------|--------|--|--|--|
| 🏫 Benvenuto               | I Gestione que | esiti |        |             |                                                                                     |                   |                                                                                                    |        |  |  |  |
|                           |                |       | Qu     | uestionario | COCACOL001_01_A                                                                     |                   | *                                                                                                    |        |  |  |  |
| 🏦 Accessi                 |                |       |        |             |                                                                                     |                   |                                                                                                    |        |  |  |  |
|                           |                |       |        |             | Rimuovi forzatura risposta                                                          | ×                 |                                                                                                    |        |  |  |  |
| 🛗 Sessioni                |                |       |        |             | A Rimozione forzatura risposta:<br>Rimuovendo la forzatura risposta il quesito sari | à valutato        | Ricerca:                                                                                                    |        |  |  |  |
| Identificativi anagrafici |                |       |        |             | secondo la normale procedura prevista da siste<br>Continuare?                       | ma.               |                                                                                                    | Azioni |  |  |  |
| 🗮 Graduatoria esame       |                | 0 1   | 100255 | Logica      |                                                                                     |                   | glia seguente                                                                                                    |        |  |  |  |
|                           |                | Ø 2   | 100067 | Logica      | Annulia                                                                             | Conferma          | ompletare la sequenza seguente (ovvero i numeri da inserire<br>19 16 25                                                    | Ø      |  |  |  |
|                           | 1              | 0 3   | 100143 | Logica      | matematica specificata assommavano insi                                             | eme 28 anni. Quar | less con il loro fratello Enzino, più giovane di loro di 4 anni,<br>tr anni hanno le tre gemelle Spetteguless attualmente? |        |  |  |  |

Il quesito non sarà più indicato come forzato.

Il configuratore e l'ente (e anche il candidato a seguito della pubblicazione atti) nell'accesso agli atti su singolo candidato avranno evidenza della forzatura di uno o più quesiti su quella prova.

I quesiti saranno evidenziati in rosso e comparirà il testo "Qualora uno o più quesiti siano stati indicati come errati o non accettabili, la commissione d'esame ne valuta automaticamente come corretta la risposta per tutti i candidati. Tali quesiti vengono indicati in rosso nella tabella di dettaglio sottostante."

Come da immagine seguente:

|                                    |                                                                                                    | I                                                                                                    | Esito                                                                                                    |                                                                                                    |                        |
|------------------------------------|----------------------------------------------------------------------------------------------------|----------------------------------------------------------------------------------------------------|----------------------------------------------------------------------------------------------------|----------------------------------------------------------------------------------------------------|------------------------|
|                                    |                                                                                                    | NON A                                                                                                    | MMESSO                                                                                                    |                                                                                                    |                        |
|                                    |                                                                                                    |                                                                                                    |                                                                                                    |                                                                                                    |                        |
|                                    |                                                                                                    | Doc                                                                                                    | cumenti                                                                                                    |                                                                                                    |                        |
|                                    |                                                                                                    | Question<br>Foglio risp                                                                                                    | ario: Clicca qui<br>oste: Clicca qui                                                                            |                                                                                                    |                        |
|                                    |                                                                                                    | Identificativo ar                                                                                                    | nagrafico: Clicca qui                                                                                           |                                                                                                    |                        |
|                                    |                                                                                                    | Riepilogo                                                                                                    | candidato                                                                                                    |                                                                                                    |                        |
| Risposte cano                      | didato                                                                                                    | Punteggi singoli                                                                                                    |                                                                                                    | Valutazione                                                                                                    |                        |
| Risposte correl<br>Pisposte errate | tte: 3                                                                                                    | 1.00                                                                                                    |                                                                                                    | 3.00                                                                                                    |                        |
| Risposte multip                    | ple: 1                                                                                                    | -0.40                                                                                                    |                                                                                                    | -0.40                                                                                                    |                        |
| Risposte non d                     | late: 9                                                                                                    | 0.00                                                                                                    |                                                                                                    | 0.00                                                                                                    |                        |
|                                    |                                                                                                    | Punteggio ca                                                                                                    | ndidato: -4.4                                                                                                   |                                                                                                    |                        |
| Qualora uno o più                  | quesiti siano stati indicati com                                                                                                    | e errati o non accettabili, la commissi<br>Tali quesiti vengono indicati in <mark>rosso</mark>                                                                                                    | one d'esame ne valuta automaticar<br>nella tabella di dettaglio sottostant                                      | nente come corretta la risposta p<br>e.                                                                                                    | per tutti i candidati. |
| Qualora uno o più                  | quesiti siano stati indicati com                                                                                                    | e errati o non accettabili, la commissi<br>Tali quesiti vengono indicati in rosso<br>Risposta candidato                                                                                                    | one d'esame ne valuta automatican<br>nella tabella di dettaglio sottostant<br>Risposta corretta                 | nente come corretta la risposta p<br>e.<br>Punteggio                                                                                                    | per tutti i candidati. |
| Qualora uno o più                  | rquesiti siano stati indicati com<br>Numero domanda<br>21                                                                                        | e errati o non accettabili, la commissi<br>Tali quesiti vengono indicati in rosso<br>* Risposta candidato<br>C                                                                                                    | one d'esame ne valuta automatican<br>nella tabella di dettaglio sottostant<br>Risposta corretta<br>C            | Punteggio                                                                                                    | per tutti i candidati. |
| Qualora uno o più                  | quesiti siano stati indicati com<br>Numero domanda<br>21<br>22                                                                                   | e errati o non accettabili, la commissi<br>Tali quesiti vengono indicati in rosso<br>• Risposta candidato<br>C                                                                                                    | One d'esame ne valuta automatican nella tabella di dettaglio sottostant     Risposta corretta     C     C     C | Punteggio    Punteggio                                                                                                    | per tutti i candidati. |
| Qualora uno o più                  | Rumero domanda<br>21<br>22<br>23                                                                                                    | e errati o non accettabili, la commissi<br>Tali quesiti vengono indicati in rosso<br>Risposta candidato<br>C<br>B                                                                                                    | Risposta corretta C C C B                                                                                       | Punteggio 1 0 1 1 1 0 1 1                                                                                                    | per tutti i candidati. |
| Quatora uno o più                  | Presiti siano stati indicati com<br>Numero domanda<br>21<br>22<br>23<br>24                                                                       | e errati o non accettabili, la commissi<br>Tali quesiti vengono indicati in rosso<br>Risposta candidato<br>C<br>B<br>B<br>B                                                                                                    | Risposta corretta C C C B A A                                                                                   | Punteggio   Punteggio                                                                                                    | per tutti i candidati. |
| Quatora uno o più                  | Augustit slano stati indicati com<br>Numero domanda<br>21<br>22<br>23<br>24<br>25                                                                | e errati o non accettabili, la commissi<br>Tali questi vengono indicati in rosso<br>C<br>C<br>B<br>B<br>B<br>C<br>C                                                                                                    | Risposta corretta     C     C     G     A     B                                                                 | Punteggio           1           0           1           -0.5           -0.5                                                                                                    | per tutti i candidati. |
| Quatora uno o più                  | Aussiti siano stati indicati com<br>Numero domanda<br>21<br>22<br>23<br>24<br>25<br>26                                                           | errati o non accettabili, la commissi<br>Tali questi vengono indicati in rosso<br>C C B B B C C D D                                                                                                    | Risposta corretta     C     C     G     A     B     A     A                                                     | Punteggio           1           0           1           -0.5           -0.5           -0.5                                                                                                    | per tutti i candidati. |
| Qualora uno o pité                 | Augustit slano stati indicati com<br>Numero domanda<br>21<br>22<br>23<br>24<br>25<br>26<br>27                                                    | errsti o non accettabili, la commissioni<br>Tali questiti vengono indicati in rosso<br>Risposta candidato<br>C<br>B<br>B<br>B<br>C<br>D<br>D                                                                                                    | Risposta corretta     C     C     C     B     A     B     A     A     A                                         | Punteggio           1           0           1           -0.5           -0.5           -0.5           0                                                                                                    | per tutti i candidati. |
| Qualora uno o pité                 | Augustit slano stati indicati com<br>Numero domanda<br>21<br>22<br>23<br>24<br>25<br>26<br>27<br>28                                              | errati o non accettabili, la commissioni<br>Tali questiti vengono indicati in rosso<br>Risposta candidato<br>C<br>B<br>B<br>B<br>B<br>C<br>D<br>C<br>C | Risposta corretta C C C C C B A A B A A B B B B B C B B C C C C                                                 | Punteggio           1           0           1           0.5           -0.5           0.5           0.1           1.05           1.05           1.05           1.05           1.05           1.05           1.05           1.05           1.05         | per tutti i candidati. |
| Qualora uno o pité                 | Augustit slano stati indicati com<br>Numero domanda<br>21<br>22<br>23<br>24<br>25<br>26<br>27<br>28<br>29                                        | errsti o non accettabili, la commissioni<br>Tali questiti vengono indicati in rosso<br>Risposta candidato<br>C<br>B<br>B<br>B<br>C<br>D<br>C<br>C                     | Risposta corretta C C C C C B A B A B A B A B A B A A B A A A A                                                 | Punteggio           1           0           1           0.5           -0.5           0.1           0.1           1.05           0.105           0.105           0.105           0.105           0.105           0.105           0.105           0.105 | per tutti i candidati. |
| Qualora uno o pité                 | Numero domanda           21           22           23           24           25           26           27           28           29           30 | e errati o non accettabili, la commissi<br>Tali questiti vengono indicati in rosso<br>Risposta candidato<br>C<br>B<br>B<br>B<br>B<br>C<br>D<br>C<br>C<br>C<br>C<br>C<br>C<br>C<br>C                                                                                                    | Risposta corretta C C C C C B A B A B A B A B A B A A B A A A A                                                 | Punteggio 1 1 1 0 1 1 0 0 1 1 0 0 1 1 0 0 1 1 0 0 1 0 0 1 0 0 0 0 0 0 0 0 0 0 0 0 0 0 0 0 0 0 0 0                                                                                                    | per tutti i Candidati. |
| Qualora uno o pité                 | Numero domanda           21           22           23           24           25           26           27           28           29           30 | erration non accettabili, la commission<br>Tali questiti vengono indicati in rosso<br>C     C     B     B     B     C     D     C     C     C     C     C     C                                                                                                    | A A A A A A A A A A A A A A A A A A A                                                                           | Punteggio                                                                                                    | per tutti i Candidati. |

## 3.7.4. Importa Risultati e Stampa Graduatoria

L'utente clicca sulla voce di menu "Sessioni".

|                           | Rossi Mario (ID: 1) +                                         |
|---------------------------|---------------------------------------------------------------|
| A Benvenuto               | ♠ Benvenuto                                                   |
|                           | Ente : ASL Bergamo<br>Concorso : Concorso Scrittura Manuale 1 |
| 🏛 Accessi                 |                                                               |
| Gestione quesiti          |                                                               |
| 🛗 Sessioni                |                                                               |
| Identificativi anagrafici |                                                               |
| j⊟ Graduatoria esame      |                                                               |

Il sistema apre la pagina di gestione delle sessioni. Tutte le sessioni sono elencate in una tabella e i comandi a disposizione per ciascuna sessione sono univoci. In caso di generazione dei questionari offline, la prima opzione possibile è la generazione

di un questionario per la sessione relativa.

Se alla sessione non è stato associato un questionario online, è necessario effettuare questa operazione offline adesso, tramite il tasto "Associa".

| Group<br>VOIR AGE, OXE WORK | GiQuest    |            |        |           |                       |  |  |  |  |  |
|-----------------------------|------------|------------|--------|-----------|-----------------------|--|--|--|--|--|
| f Benvenuto                 | 🛗 Sessioni | 曲 Sessioni |        |           |                       |  |  |  |  |  |
|                             | Data       | Ora        | Aula   | Candidati | Azioni                |  |  |  |  |  |
| 🏛 Accessi                   | 21/09/2016 | 09:00      | Aula 1 | 60        | <b>S</b>              |  |  |  |  |  |
| Gestione quesiti            | 21/09/2016 | 11:00      | Aula 1 | 42        | 8                     |  |  |  |  |  |
| 🛗 Sessioni                  |            |            |        |           | Precedente 1 Prossimo |  |  |  |  |  |
| Identificativi anagrafici   |            |            |        |           |                       |  |  |  |  |  |
| j⊟ Graduatoria esame        |            |            |        |           |                       |  |  |  |  |  |

Quando l'associazione è stata effettuata, è possibile stampare il questionario relativo, nella duplice versione A e B per consegnarlo ai candidati.

| Group<br>VOIR AGE, OXE WORK | Gi <b>Quest</b> |       |        |           |                       |  |  |  |
|-----------------------------|-----------------|-------|--------|-----------|-----------------------|--|--|--|
| f Benvenuto                 | 🛗 Sessioni      |       |        |           |                       |  |  |  |
|                             | Data            | Ora   | Aula   | Candidati | Azioni                |  |  |  |
| 🏛 Accessi                   | 21/09/2016      | 09:00 | Aula 1 | 60        |                       |  |  |  |
| 🕼 Gestione quesiti          | 21/09/2016      | 11:00 | Aula 1 | 42        | A B 🗸                 |  |  |  |
| 🛗 Sessioni                  |                 |       |        |           | Precedente 1 Prossimo |  |  |  |
| Identificativi anagrafici   |                 |       |        |           |                       |  |  |  |
| 😑 Graduatoria esame         |                 |       |        |           |                       |  |  |  |

L'utente esegue la scansione dei fogli risposte e della comprensione/analisi degli stessi tramite il software OCR. I PDF dei fogli risposte e il file XLS contenente i dati elaborati dall'OCR sono disponibili in una determinata cartella sul PC a disposizione dell'utente. Per eseguire l'importazione sul sistema, l'utente clicca sul tasto "Importa".

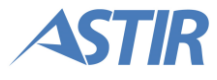

| Group<br>Your Job, Out Work |            |       | GiQuest |           | Rossi Mario (ID: 1) 🕇 |
|-----------------------------|------------|-------|---------|-----------|-----------------------|
| f Benvenuto                 | 🛗 Sessioni |       |         |           |                       |
|                             | Data       | Ora   | Aula    | Candidati | Azioni                |
| 🏛 Accessi                   | 21/09/2016 | 09:00 | Aula 1  | 60        |                       |
| Gestione quesiti            | 21/09/2016 | 11:00 | Aula 1  | 42        |                       |
| 🛗 Sessioni                  |            |       |         |           | Precedente 1 Prossimo |
| Identificativi anagrafici   |            |       |         |           |                       |
| i⊟ Graduatoria esame        |            |       |         |           |                       |

Una volta che l'importazione è stata completata, è possibile che il sistema riporti che alcuni questionari sono andati in errore. Questa casistica si presenta quando alcuni candidati non hanno selezionato l'opzione per l'identificazione del questionario (scelta possibile tra A e B), e il sistema non è quindi stato in grado di assegnare un punteggio all'esame importato.

Indipendentemente dall'esito dell'import, è possibile effettuare una verifica a campione, per analizzare il comportamento del sistema. Per fare questo, l'utente clicca sul tasto "Verifica a campione".

|                           | Gi <b>Quest</b>                         | Rossi Mario (ID: 1) <del>+</del> |
|---------------------------|-----------------------------------------|----------------------------------|
| f Benvenuto               |                                         |                                  |
|                           | ✓ Importazione questionari completata X |                                  |
| 🏛 Accessi                 | Questionari elaborati: <b>2</b>         |                                  |
| Gestione quesiti          |                                         |                                  |
| 🛗 Sessioni                | Questionari andati in errore: 2         |                                  |
| Identificativi anagrafici | Q Verifica a campione                   |                                  |
| 😑 Graduatoria esame       | ✓ Importazione questionari completata   |                                  |
|                           | • Importazione questionian compretata   |                                  |

Il sistema apre un popup dove si può inserire il codice di un esame che si desidera verificare (è necessario inserire il codice a barre anonimo, identificativo del questionario). Una volta inserito, i dettagli dell'esame verranno mostrati, e viene data la possibilità di visualizzare il PDF dell'esame. Se tutte le informazioni riportate sono corrette, l'utente clicca su "Conferma valutazioni" per proseguire con le attività di gestione esame.

|                                                 |                                                                                                    | Gi <b>Quest</b>                                                                                                    |                                                                                                    |                                                                                                    |                                                                                                    | Rossi Mario (ID: 1) 🗸                                                                                                    |
|-------------------------------------------------|----------------------------------------------------------------------------------------------------|----------------------------------------------------------------------------------------------------|----------------------------------------------------------------------------------------------------|----------------------------------------------------------------------------------------------------|----------------------------------------------------------------------------------------------------|----------------------------------------------------------------------------------------------------|
| 🛗 Sessioni / 🔸 Importa risultati                |                                                                                                    |                                                                                                    |                                                                                                    |                                                                                                    | _                                                                                                    |                                                                                                    |
| ✔ Questionario candidato importato con successo |                                                                                                    |                                                                                                    |                                                                                                    | х                                                                                                    |                                                                                                    |                                                                                                    |
|                                                 |                                                                                                    | Questionari elab                                                                                                    | orati: <b>2</b>                                                                                                    |                                                                                                    |                                                                                                    |                                                                                                    |
|                                                 |                                                                                                    |                                                                                                    | _                                                                                                    |                                                                                                    |                                                                                                    |                                                                                                    |
|                                                 |                                                                                                    | Questionari andati i                                                                                                    | n errore: <b>2</b>                                                                                                    |                                                                                                    |                                                                                                    |                                                                                                    |
| Q Verifica a can                                | mpione                                                                                                    |                                                                                                    |                                                                                                    | 🕑 Conferm                                                                                                    | na valutazioni                                                                                                    |                                                                                                    |
|                                                 | Riepilogo<br>Risposte corrette: 7<br>Risposte errate: 20<br>Risposte multiple: 1<br>Risposte non date: 2<br>Pu | Punteggi singo<br>1.00<br>-0.35<br>-0.35<br>0.00<br>nteggio candidato 2015<br>⊵ Visualizza scar                                                                                                    | ii Valuta<br>7.00<br>-7.00<br>-0.35<br>0.00<br>251: -0.35/30.00<br>Isione                                                                                                    | zione                                                                                                    |                                                                                                    |                                                                                                    |
|                                                 | Numero domanda 🛛 🔺                                                                                             | Risposta candidato                                                                                                    | Risposta corretta                                                                                                    | Punteggio                                                                                                    |                                                                                                    |                                                                                                    |
| 1                                               |                                                                                                    | В                                                                                                    | A                                                                                                    | -0.35                                                                                                    |                                                                                                    |                                                                                                    |
| 2                                               |                                                                                                    | с                                                                                                    | A                                                                                                    | -0.35                                                                                                    |                                                                                                    |                                                                                                    |
|                                                 | Sessioni /  Importa risultati  Questionario candidato importato con successo  QVerifica a cat                  | Sessioni /  Importa risultati  Questionario candidato importato con successo  Questionario candidato importato con successo  Questionario candidato importato con successo  Risposte orrette: 7 Risposte errette: 20 Risposte errette: 20 Rispo | Session! /  Importa risultati  Questionario candidato importato con successo  Questionari andati i  Questionari andati i  Questionari andati  Questionari andati  Questionari andati i  Questionari a | Importa risultati         ✓ Questionario candidato importato con successo         Questionari elaborati: 2         Questionari andati in errore: 2         Q Verifica a campione         Rieplogo<br>Risposte errate: 20<br>Risposte errate: 20<br>Risposte e | Risplago<br>Risposte corrette: 2<br>Risposte corrette: 2<br>Risposte corrette: | Replage       Puntagi singoli       Valutazione         Risposte corretter 7       1.08       7.00         Risposte corretter 7       1.03       7.00         Risposte corretter 7       1.03       7.00         Risposte corretter 7       1.03       7.00         Risposte corretter 7       1.03       7.00         Risposte corretter 7       0.05       7.00         Risposte corretter 7       0.05       7.00         Risposte corretter 7       0.05       0.00         Risposte corretter 7       0.00       0.00         Risposte corretter 7       0.03       0.00         Risposte corretter 7       0.00       0.00         Risposte corretter 7       0.00       0.00         Risposte corretter 7       0.00       0.00         Risposte corretter 7       0.00       0.00         Risposte corretter 7       0.00       0.00         Risposte corretter 7       0.00       0.00         Risposte corretter 7       0.00       0.00         Risposte corretter 7       0.00       0.00         Risposte corretter 7       0.00       0.00         Risposte corretter 7       0.00       0.00       0.00 </th |

Il sistema mostra un messaggio di conferma e riporta l'utente sulla pagina di stampa della graduatoria della sessione. L'utente ha la possibilità di selezionare quali opzioni visualizzare e come ordinare la graduatoria. Quando l'utente ha configurato le opzioni desiderate, può procedere con la creazione del file PDF e con la creazione del file Excel. Per generare il PDF della graduatoria, l'utente clicca sul tasto "Genera PDF", evidenziato in arancione nella figura che segue. Per generare il file Excel contenente tutti i dati della graduatoria, l'utente clicca sul tasto "Lutente clicca sul tasto in rosso nella figura che segue.

| Group                     |                                     | GiQuest                                                                             | Rossi Mario (ID: 1) 🗸           |
|---------------------------|-------------------------------------|-------------------------------------------------------------------------------------|---------------------------------|
| ♠ Benvenuto               | 🛗 Sessioni / 🚝 Graduatoria sessione |                                                                                     |                                 |
|                           |                                     |                                                                                     | 🖾 Genera PDF 🛛 🔀 Esporta in XLS |
| â Accessi                 |                                     | Seleziona informazioni da visualizzare                                              |                                 |
| Gestione quesiti          | Posizione                           |                                                                                     |                                 |
| 🛗 Sessioni                | Codice a barre                      | Visualizza il posizione dei candidati     Visualizza i codici a barre dei candidati |                                 |
| Identificativi anagrafici | Voto                                | ☑ Visualizza il voto dei candidati                                                  |                                 |
| 洼 Graduatoria esame       |                                     | Scegli come ordinare la graduatoria                                                 |                                 |
|                           | Ordine per *                        | Posizione in graduatoria                                                            |                                 |
|                           |                                     | Barcode                                                                             |                                 |
|                           |                                     |                                                                                     | 🖾 Genera PDF 🛛 🔀 Esporta in XLS |

## 3.7.5. Importa Identificativi e stampa graduatoria

L'utente esegue la scansione attraverso lo scanner, e la comprensione/analisi degli stessi tramite il software OCR. I PDF degli identificativi anagrafici e il file XML contenente i dati elaborati dall'OCR sono disponibili in una determinata cartella sul PC a disposizione dell'utente. Per importarli sul sistema, l'utente clicca sulla voce di menu "Identificativi anagrafici".

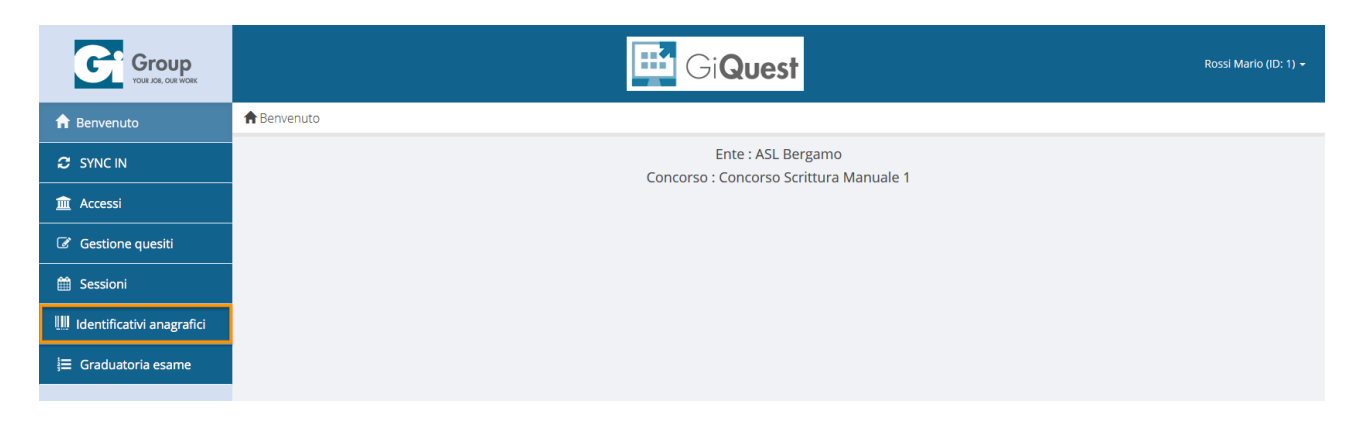

Il sistema apre la pagina di import degli identificativi. È presente il tasto "Importa" e il tasto "Esame completato". Per eseguire l'importazione, l'utente clicca sul tasto "Importa".

| Group                     |                                                                         | GiQuest                    |           | Rossi Mario (ID: 1) 🗸 |
|---------------------------|-------------------------------------------------------------------------|----------------------------|-----------|-----------------------|
| 🔒 Benvenuto               | Identificativi anagrafici                                               |                            |           |                       |
|                           | IDENTIFICATIVI IMPORTATI: 0<br>Identificativi importati con successo: 0 |                            |           | 🔒 Esame completato    |
| â Accessi                 | Identificativi in errore: <b>0</b>                                      |                            |           | <b>↓</b> Importa      |
| Gestione quesiti          |                                                                         |                            |           | Ricerca:              |
| 🛗 Sessioni                | Codice Identificativo                                                   | Codice Domanda             | ≎ Cognome | ≎ Nome                |
| Identificativi anagrafici |                                                                         | Attenzione: Nessuna riga t | rovata!   |                       |
| 😑 Graduatoria esame       |                                                                         |                            |           | Precedente Prossimo   |
|                           |                                                                         |                            |           |                       |

Il sistema importa gli identificativi anagrafici presenti nella cartella dedicata.

In questa fase sono confrontati i codici associati ai questionari precedentemente importati e i codici degli identificativi importati adesso. Nel caso di disallineamenti tra le informazioni, il sistema presenta una pagina in cui l'utente ha la possibilità di inserire a mano le informazioni corrette ed eseguire il matching tra questionari e identificativi.

Per stampare la graduatoria completa, l'utente clicca sulla voce di menu "Graduatoria esame".

| Group<br>YOUR DG, CUR WORK |                                              | Rossi Mario (ID: 1) 🗸 |            |                       |  |  |
|----------------------------|----------------------------------------------|-----------------------|------------|-----------------------|--|--|
| 🔒 Benvenuto                | 🛄 Identificativi anagrafici                  |                       |            |                       |  |  |
|                            | IDENTIFICATIVI IMPORTATI: 8 Esame completato |                       |            |                       |  |  |
| 🏛 Accessi                  | Identificativi in errore: 0                  |                       |            | + importa             |  |  |
| Gestione quesiti           |                                              |                       | Ric        | erca:                 |  |  |
| 🛗 Sessioni                 | Codice Identificativo                        | Codice Domanda \$     | Cognome \$ | Nome                  |  |  |
| Identificativi anagrafici  | 2015250                                      | 201600001383          | Zazzaroni  | Sergio                |  |  |
| i= Cradustaria esama       | 2015251                                      | 201600001385          | Bertoni    | Andrea                |  |  |
|                            | 2015252                                      | 201600001588          | Farina     | Giada                 |  |  |
|                            | 2015253                                      | 201600001589          | De Angelis | Ambrogia              |  |  |
|                            | 2015254                                      | 201600001590          | Gatti      | Casimira              |  |  |
|                            | 2015255                                      | 201600001591          | Rizzo      | Fioralba              |  |  |
|                            | 2015256                                      | 201600001592          | Milani     | Alessandra            |  |  |
|                            | 2015257                                      | 201600001593          | Costa      | Onorio                |  |  |
|                            |                                              |                       |            | Precedente 1 Prossimo |  |  |

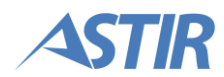

Il sistema mostra la pagina di stampa della graduatoria. Al suo interno l'utente ha la possibilità di creare un PDF contenente la graduatoria completa, tramite il tasto evidenziato in arancione in figura, e di creare un file Excel contenente tutti i dati della graduatoria, tramite il tasto evidenziato in rosso in figura.

| Group<br>Your JOB, OUR WORK |                     | Gi <b>Quest</b>                                                                     | Rossi Mario (ID: 1) 🔸 |
|-----------------------------|---------------------|-------------------------------------------------------------------------------------|-----------------------|
| A Benvenuto                 | 🚝 Graduatoria esame |                                                                                     |                       |
|                             |                     | 🔀 Genera P                                                                          | DF 🔀 Esporta in XLS   |
| 🏛 Accessi                   |                     | Seleziona informazioni da visualizzare                                              |                       |
| Gestione quesiti            | Posizione           | III Visualizza la nosizione dei randidati                                           |                       |
| 🛗 Sessioni                  | Codice a barre      | Visualizza i codici a barre dei candidati Visualizza i codici a barre dei candidati |                       |
| Identificativi anagrafici   | Anagrafica          | Visualizza cognome e nome dei candidati                                             |                       |
| 🗄 Graduatoria esame         | Voto                | 🔄 Visualizza il voto dei candidati                                                  |                       |
|                             | Esito               | Visualizza scritta "Ammesso/Non ammesso"                                            |                       |
|                             |                     | Scegli come ordinare la graduatoria                                                 |                       |
|                             | Ordine per *        | Posizione in graduatoria     Cognome nome     Barcode                               |                       |
|                             |                     | 🕒 Genera P                                                                          | DF 🔀 Esporta in XLS   |

## 3.7.6. Sincronizzazione OUT

Per effettuare la sincronizzazione in uscita l'utente clicca sulla voce di menu "Identificativi anagrafici".

|                           | GiQuest            |
|---------------------------|--------------------|
| f Benvenuto               | ♠ Benvenuto        |
|                           | Ente : ASL Bergamo |
| 🏛 Accessi                 |                    |
| Gestione quesiti          |                    |
| 🛗 Sessioni                |                    |
| Identificativi anagrafici |                    |
| i≡ Graduatoria esame      |                    |

L'utente clicca sul tasto "Esame completato".

|                           |                                                                         | GiQuest                           |           | Rossi Mario (ID: 1) 👻 |
|---------------------------|-------------------------------------------------------------------------|-----------------------------------|-----------|-----------------------|
| 🔒 Benvenuto               | IIII Identificativi anagrafici                                          |                                   |           |                       |
|                           | IDENTIFICATIVI IMPORTATI: 0<br>Identificativi importati con successo: 0 |                                   |           | Esame completato      |
| 🏛 Accessi                 | Identificativi in errore: 0                                             |                                   |           | <b>↓</b> Importa      |
| Gestione quesiti          |                                                                         |                                   |           | Ricerca:              |
| 🛗 Sessioni                | Codice Identificativo                                                   | Codice Domanda                    | ≎ Cognome | ≎ Nome                |
| Identificativi anagrafici |                                                                         | Attenzione: Nessuna riga trovata! |           |                       |
| }≡ Graduatoria esame      |                                                                         |                                   |           | Precedente Prossimo   |
|                           |                                                                         |                                   |           |                       |

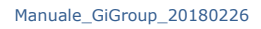

Il sistema blocca l'importazione degli identificativi anagrafici e prepara l'esame per essere sincronizzato. Nel menu laterale compare la voce "SYNC OUT". Una volta che il computer è connesso alla rete Internet, l'utente clicca su quest'ultima voce.

| Group<br>YOUR JOB, OLR WORK |                                                                         | 📑 Gi <b>Quest</b>                 |            | Rossi Mario (ID: 1) 👻 |
|-----------------------------|-------------------------------------------------------------------------|-----------------------------------|------------|-----------------------|
| 🔒 Benvenuto                 | IIII Identificativi anagrafici                                          |                                   |            |                       |
|                             | IDENTIFICATIVI IMPORTATI: 0<br>Identificativi importati con successo: 0 |                                   |            | Esame completato      |
| 🏛 Accessi                   | Identificativi in errore: <b>0</b>                                      |                                   |            | 🗣 Importa             |
| Gestione quesiti            |                                                                         |                                   | Ricerca    |                       |
| 🛗 Sessioni                  | Codice Identificativo                                                   | Codice Domanda                    | Cognome \$ | Nome                  |
| Identificativi anagrafici   |                                                                         | Attenzione: Nessuna riga trovata! |            |                       |
| 🗮 Graduatoria esame         |                                                                         |                                   |            | Precedente Prossimo   |
|                             |                                                                         |                                   |            |                       |

Il sistema presenta la pagina di sincronizzazione in uscita. L'utente clicca sul tasto "Sincronizza".

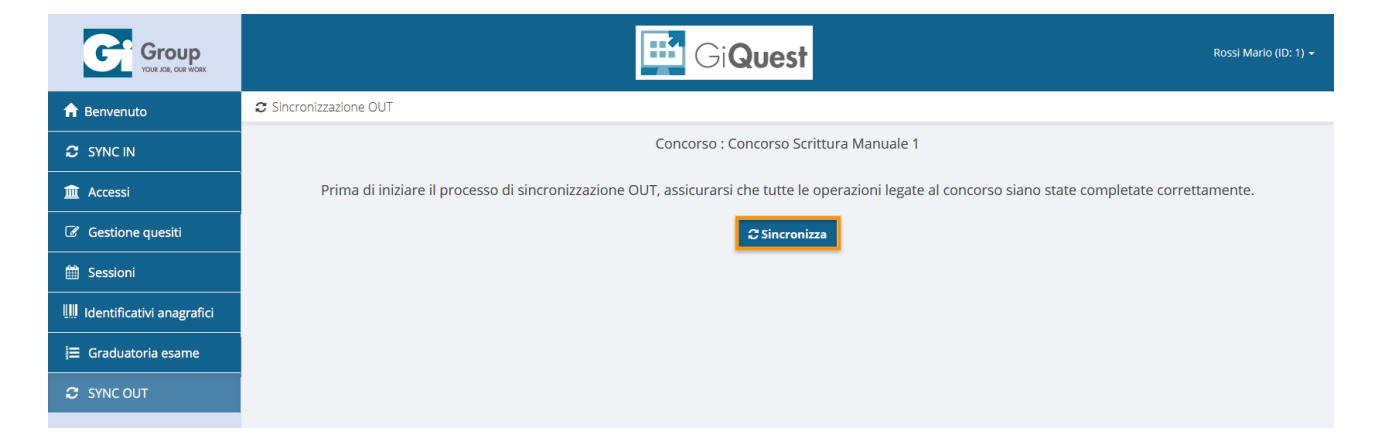

L'utente clicca su "Avvia import dati su componente online", tasto che il sistema mostra dopo qualche istante.

Dopo qualche istante il sistema mostra un messaggio di conferma sincronizzazione. I dati del concorso sono stati sincronizzati correttamente.

## **3.8. ACCESSO AGLI ATTI**

Una volta che il concorso è stato sincronizzato dopo la gestione dell'esame offline, sul portale sono a disposizione tutti i documenti dell'esame. Gli utenti di Gi Group hanno la possibilità di visualizzarli prima di mostrarli ai candidati.

In seguito è necessario pubblicare la graduatoria per renderla visibile ai candidati.

Gli utenti Gi Group accedono agli atti del concorso.

L'utente ha la possibilità di

- Prendere visione della graduatoria completa del concorso
- Visualizzare gli atti dei singoli candidati
- Rendere visibile la graduatoria ai candidati

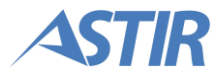

## 3.8.1. Visualizza graduatoria

L'utente accede alla lista dei concorsi dell'Ente e clicca sul tasto "Graduatoria concorso".

|                      | GiQuest                                                     |               |                |                                    | Rossi Mario (ID: 1) 🗸 |                            |                       |
|----------------------|-------------------------------------------------------------|---------------|----------------|------------------------------------|-----------------------|----------------------------|-----------------------|
| f Benvenuto          | 🏦 Elenco Enti / 🔚 Elenco Concorsi                           | - ASL Bergamo | )              |                                    |                       |                            |                       |
| 🏛 Enti               |                                                             |               |                |                                    |                       |                            | + Crea nuovo concorso |
| 🖻 Ecompi Questionari |                                                             |               |                |                                    |                       | Ric                        | erca:                 |
| Esempi Questionari   | Titolo -                                                    | Mansione ᅌ    | Codice \$      | Posti<br>disponibili <sup>\$</sup> | Candidati<br>iscritti | Stato<br>Concorso $\hat{}$ | Azioni                |
|                      | Concorso per 1 infermiere specialista di<br>Sala Operatoria | Infermiere    | ASLBG00<br>028 | 1                                  | 101                   | Graduatoria p<br>ubblicata | 🖊 🖻 😁 🗐               |
|                      | Concorso Scrittura Manuale 1                                | Pompiere      | ASLBG00<br>033 | 3                                  | 102                   | Email Inviata              |                       |
|                      | Concorso Scrittura Manuale 2                                | Infermiere    | ASLBG00<br>035 | 3                                  | 102                   | lscrizioni chius<br>e      | 🖊 🖹 😁 🋗               |
|                      | Domanda STD                                                 | Test User     | ASLBG00<br>021 | 0                                  | 0                     | Attesa validazi<br>one     |                       |
|                      | Test Concorso 0.9.1 Versionato                              | Infermiere    | ASLBG00<br>030 | 1                                  | 102                   | Graduatoria p<br>ubblicata | 2020                  |

Il sistema scarica la graduatoria completa del concorso in formato Excel.

## 3.8.2. Visualizza atti

L'utente clicca sul tasto "Elenco candidati".

|             | Gi <b>Quest</b>                                             |               |                |                                   |                       | Rossi Mario (ID: 1) 🗸      |                                                                                                    |
|-------------|-------------------------------------------------------------|---------------|----------------|-----------------------------------|-----------------------|----------------------------|----------------------------------------------------------------------------------------------------|
| f Benvenuto | 🏦 Elenco Enti / 🔚 Elenco Concorsi                           | - ASL Bergamo | )              |                                   |                       |                            |                                                                                                    |
| 🏛 Enti      |                                                             |               |                |                                   |                       |                            | + Crea nuovo concorso                                                                                                    |
|             |                                                             |               |                |                                   |                       | Rice                       | erca:                                                                                                    |
|             | Titolo -                                                    | Mansione 🗘    | Codice ¢       | Posti<br>disponibili <sup>¢</sup> | Candidati<br>iscritti | Stato<br>Concorso          | Azioni                                                                                                    |
|             | Concorso per 1 infermiere specialista di<br>Sala Operatoria | Infermiere    | ASLBG00<br>028 | 1                                 | 101                   | Graduatoria p<br>ubblicata | D     D     D |
|             | Concorso Scrittura Manuale 1                                | Pompiere      | ASLBG00<br>033 | 3                                 | 102                   | Email Inviata              |                                                                                                    |
|             | Concorso Scrittura Manuale 2                                | Infermiere    | ASLBG00<br>035 | 3                                 | 102                   | lscrizioni chius<br>e      | 🖊 🖹 😫 🛗                                                                                                    |
|             | Domanda STD                                                 | Test User     | ASLBG00<br>021 | 0                                 | 0                     | Attesa validazi<br>one     |                                                                                                    |
|             | Test Concorso 0.9.1 Versionato                              | Infermiere    | ASLBG00<br>030 | 1                                 | 102                   | Graduatoria p<br>ubblicata | 🖊 🗎 😁 🚍                                                                                                    |

Il sistema mostra la lista dei candidati iscritti al concorso. Per ogni candidato è riportato l'esito e il codice a barre ricevuto in sede d'esame, che identifica il foglio scansionato. Per visualizzare gli atti, l'utente clicca sul tasto "Accesso agli atti" (evidenziato in figura) in corrispondenza del candidato desiderato.

|                      |                                | Rossi Mario (ID: 1) 👻                               |                        |                        |                                                         |          |
|----------------------|--------------------------------|-----------------------------------------------------|------------------------|------------------------|---------------------------------------------------------|----------|
| f Benvenuto          | 🏛 Elenco Enti                  | / 📰 Elenco Cor                                      | ncorsi - ASL Bergamo / | 📽 Lista candidati - AS | LBG00030                                                |          |
| 🏛 Enti               | Dettaglio Co<br>Mansione: In   | ncorso<br>fermiere                                  |                        | <b>C</b>               | <b>Dettaglio domande</b><br>Domande inviate: <b>102</b> |          |
| 🖹 Esempi Questionari | Codice conco<br>Posti disponil | Codice concorso: ASLBG00030<br>Posti disponibili: 1 |                        |                        |                                                         |          |
|                      |                                |                                                     |                        |                        |                                                         |          |
|                      |                                |                                                     |                        |                        |                                                         | Ricerca: |
|                      | Cognome 🔸                      | Nome ≎                                              | Sessione ≎             | Esito ≎                | Codice a barre 🗘                                        | Azioni   |
|                      | Amato                          | Domenica                                            | 29-07-2016 - 08:00     | AMMESSO                | 2015050                                                 | 🖹 🖾 🕙 🕙  |
|                      | Basile                         | Monica                                              | 29-07-2016 - 08:00     | AMMESSO                | 2015051                                                 |          |
|                      | Basile                         | Sebastiano                                          | 29-07-2016 - 08:00     | NON AMMESSO            | 2015052                                                 |          |
|                      | Battaglia                      | Andreina                                            | 29-07-2016 - 08:00     | NON AMMESSO            | 2015053                                                 |          |

Il sistema mostra una pagina con i dettagli del concorso, della graduatoria e dell'esame svolto dal candidato. L'utente ha la possibilità di scaricare tutti i documenti relativi all'esame del candidato, ovvero il questionario, il foglio risposte e l'identificativo anagrafico.

**Nota:** l'accesso agli atti non è disponibile per i candidati non presenti all'esame.

## 3.8.3. Pubblicazione graduatoria

Per rendere visibili gli atti ai singoli candidati, l'utente clicca sul tasto "Elenco candidati".

|                      | Gi <b>Quest</b>                                             |               |                |                                   | Rossi Mario (ID: 1) 🗸 |                                 |                                                                                                    |
|----------------------|-------------------------------------------------------------|---------------|----------------|-----------------------------------|-----------------------|---------------------------------|----------------------------------------------------------------------------------------------------|
| f Benvenuto          | 🏦 Elenco Enti / 🔚 Elenco Concorsi                           | - ASL Bergamo | )              |                                   |                       |                                 |                                                                                                    |
| 🏛 Enti               |                                                             |               |                |                                   |                       |                                 | + Crea nuovo concorso                                                                                                    |
| 🖻 Ecompi Questionari |                                                             |               |                |                                   |                       | Rice                            | erca:                                                                                                    |
| Esempi Questionari   | Titolo -                                                    | Mansione 0    | Codice ¢       | Posti<br>disponibili <sup>¢</sup> | Candidati<br>iscritti | Stato<br>Concorso $^{\diamond}$ | Azioni                                                                                                    |
|                      | Concorso per 1 infermiere specialista di<br>Sala Operatoria | Infermiere    | ASLBG00<br>028 | 1                                 | 101                   | Graduatoria p<br>ubblicata      | D     D     D |
|                      | Concorso Scrittura Manuale 1                                | Pompiere      | ASLBG00<br>033 | 3                                 | 102                   | Email Inviata                   |                                                                                                    |
|                      | Concorso Scrittura Manuale 2                                | Infermiere    | ASLBG00<br>035 | 3                                 | 102                   | lscrizioni chius<br>e           | 🖊 🖹 😫 🛗                                                                                                    |
|                      | Domanda STD                                                 | Test User     | ASLBG00<br>021 | 0                                 | 0                     | Attesa validazi<br>one          |                                                                                                    |
|                      | Test Concorso 0.9.1 Versionato                              | Infermiere    | ASLBG00<br>030 | 1                                 | 102                   | Graduatoria p<br>ubblicata      | <b>/</b> 🖻 😫 🗐                                                                                                    |

Il sistema mostra la lista dei candidati iscritti al concorso. L'utente clicca sul tasto "Pubblica accesso agli atti".

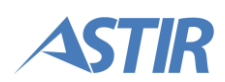

|                    |                                 |                          |                      |       |                   | Rossi Mario (ID: 1) 👻                         |                              |
|--------------------|---------------------------------|--------------------------|----------------------|-------|-------------------|-----------------------------------------------|------------------------------|
| f Benvenuto        | 🏛 Elenco Enti /                 | 📰 Elenco Conc            | orsi - ASL Bergamo / | 🖀 Lis | sta candidati - A | ASLBG00033                                    |                              |
| 🏛 Enti             | Dettaglio Con<br>Mansione: Por  | corso                    |                      |       |                   | Dettaglio domande<br>Domande inviate: 101     | 🖈 Pubblica Accesso agli Atti |
| Esempi Questionari | Codice concor<br>Posti disponib | so: ASLBG00033<br>ili: 3 |                      |       |                   | Candidati presenti: 8<br>Candidati ammessi: 3 |                              |
|                    |                                 |                          |                      |       |                   |                                               |                              |
|                    |                                 |                          |                      |       |                   |                                               | Ricerca:                     |
|                    | Cognome 🔸                       | Nome ≎                   | Sessione             | ¢     | Esito \$          | Codice a barre 🗘                              | Azioni                       |
|                    | Amato                           | Domenica                 |                      | 1     | NP                | NP                                            |                              |
|                    | Basile                          | Monica                   |                      |       | NP                | NP                                            |                              |

Il concorso passa in stato "Graduatoria pubblicata". Non è più possibile modificare alcun dettaglio del concorso e i candidati possono ora vedere i propri atti.

## **3.9. GESTIONE QUESITI**

L'utente Gi Group ha la possibilità di creare e modificare quesiti attraverso il portale. I quesiti inseriti andranno successivamente a formare i questionari.

## **3.9.1. Creazione Quesito**

L'utente accede alla pagina di login ed entra con le credenziali per il ruolo "Quesiti". Il sistema mostra la pagina di benvenuto. Le voci di menu presenti sono "Crea quesito" e "Ricerca quesito". Per poter inserire un nuovo quesito, l'utente clicca sulla prima voce, evidenziata in figura.

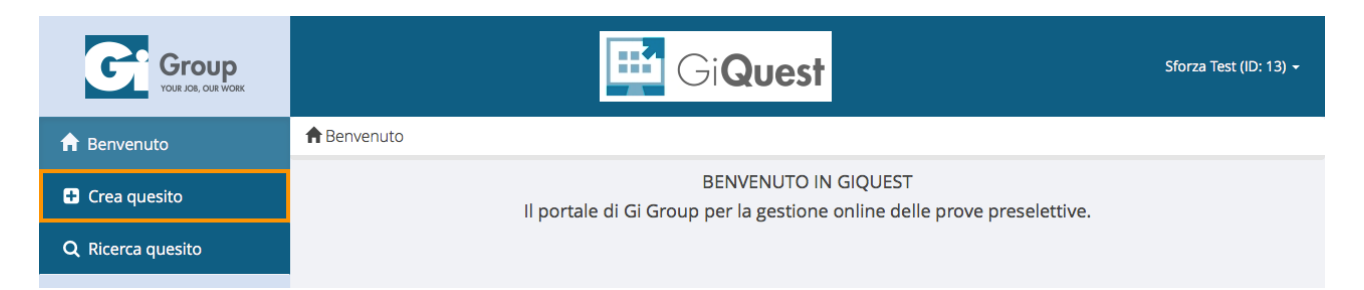

Il sistema mostra la pagina di creazione di un quesito e il tasto "Salva". L'utente ha la possibilità di configurare le seguenti opzioni:

- Categoria (scegliere tra quelle indicate)
- Tipologia(scegliere tra quelle indicate)
- Domanda (inserire il testo e/o le immagini relative alla domanda)
- Risposte (inserire il testo o le immagini relative alle risposte); la prima risposta è quella evidenziata come "corretta", le altre sono quelle sbagliate
- Difficoltà del quesito

Per ogni risposta, è possibile decidere se inserire una risposta testuale oppure un'immagine della risposta. Non è possibile inserire entrambe le tipologie di risposta. Dopo la creazione del quesito, viene generato automaticamente un codice associato a quest'ultimo.

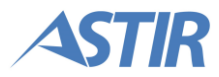

**Nota:** la dimensione massima per le immagini delle risposte è pari a 1 MB. I formati accettati sono PNG, JPG e GIF.

## 3.9.2. Ricerca e modifica quesito

L'utente clicca sulla voce di menu "Ricerca quesito".

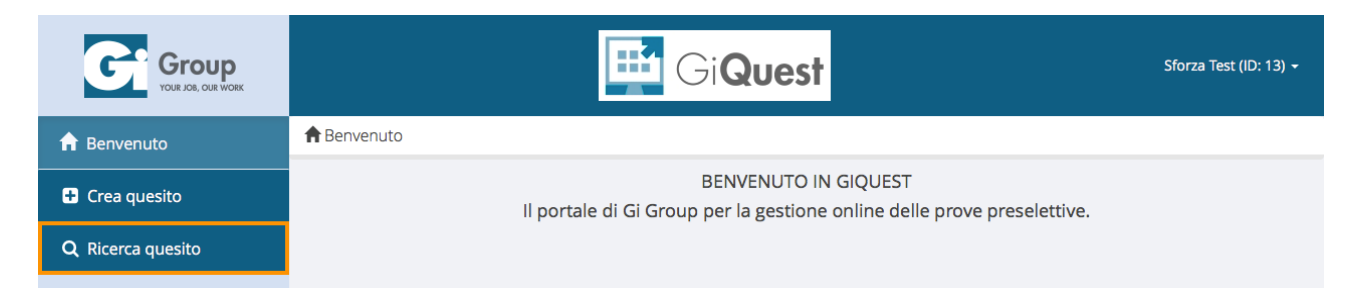

Il sistema mostra la pagina di ricerca, in cui sono presenti tutti i campi per ricercare un quesito e i tasti "Reset" e "Cerca". L'utente inserisce i parametri della ricerca e clicca sul tasto "Cerca".

|                          |                          | GiQuest                        | Sforza Test (ID: 13) 👻 |
|--------------------------|--------------------------|--------------------------------|------------------------|
| 🔒 Benvenuto              | <b>Q</b> Ricerca quesito |                                |                        |
| 🛨 Crea quesito           |                          |                                | x Reset Q Cerca        |
| <b>Q</b> Ricerca quesito |                          | Ricerca quesito                |                        |
|                          | Codice                   |                                |                        |
|                          | Categoria                | Selezionare categoria quesito  | \$                     |
|                          | Tipologia                | Selezionare prima la categoria | Å                      |
|                          | Data inserimento         | Da A                           | <b></b>                |
|                          | Data ultima revisione    | Da A                           | 鎆                      |
|                          | Testo nella domanda      |                                |                        |

Il sistema riporta nella tabella in fondo alla pagina i quesiti che corrispondono ai parametri inseriti. Per cancellare i risultati, l'utente clicca sul tasto "Reset", che svuota i campi e la tabella. Per ciascun quesito, l'utente ha la possibilità di modificarlo oppure di eliminarlo.

Per apportare modifiche ad un quesito, l'utente clicca sul tasto "Modifica quesito", evidenziato in arancione, in corrispondenza del quesito desiderato.

| Codice \$ | Categoria 🗘     | Tipologia 🗘            | Data Inserimento 🗘 | Difficoltà 🗘    | Utilizzato 🗘 | Azioni   |
|-----------|-----------------|------------------------|--------------------|-----------------|--------------|----------|
| IG001233  | Infermieristica | Infermieria generale   | 01/01/2016 12:32   | Media           | No           | <b>e</b> |
| IG001786  | Infermieristica | Infermieria generale   | 01/01/2016 12:32   | Non specificata | No           | <b>I</b> |
| IE001902  | Infermieristica | Infermieria geriatrica | 01/01/2016 12:32   | Bassa           | No           | <b>I</b> |
| IE002311  | Infermieristica | Infermieria geriatrica | 01/01/2016 12:32   | Bassa           | No           |          |

Il sistema mostra la pagina di modifica del quesito. L'utente modifica le informazioni desiderate (alcune voci non sono modificabili) e clicca sul tasto "Modifica".

| Group<br>YOUR JOB, OUR WORK |                                      | GiQuest               | Sforza Test (ID: 13) + |
|-----------------------------|--------------------------------------|-----------------------|------------------------|
| f Benvenuto                 | <b>Q</b> Ricerca quesito / C Modific | a Quesito             |                        |
| Crea quesito                |                                      |                       | 🖺 Modifica             |
| <b>Q</b> Ricerca quesito    |                                      | Informazioni Generali |                        |
|                             | Codice *                             | IG001233              |                        |
|                             | Categoria *                          | Infermieristica       | Ŷ                      |
|                             | Tipologia *                          | Infermieria generale  | ÷                      |
|                             | Data inserimento                     | 01/01/2016 12:32      |                        |
|                             | Data ultima revisione                | N/A                   |                        |
|                             | Utilizzato per                       | N/A                   |                        |

Il sistema mostra un messaggio di conferma e registra le informazioni modificate.

## 3.9.3. Ricerca ed eliminazione quesito

L'utente ricerca il quesito che desidera eliminare tramite la pagina "Ricerca quesito". Nella tabella dei risultati, in corrispondenza del quesito desiderato, l'utente clicca sul tasto "Elimina quesito", evidenziato in figura.

| Codice 0 | Categoria 🌣     | Tipologia 🌣            | Data Inserimento | Difficoltà 🌣    | Utilizzato 🌣 | Azioni   |
|----------|-----------------|------------------------|------------------|-----------------|--------------|----------|
|          |                 |                        |                  |                 |              |          |
| IG001233 | Infermieristica | Infermieria generale   | 01/01/2016 12:32 | Media           | No           | C 🖻      |
| IG001786 | Infermieristica | Infermieria generale   | 01/01/2016 12:32 | Non specificata | No           | <b>I</b> |
| IE001902 | Infermieristica | Infermieria geriatrica | 01/01/2016 12:32 | Bassa           | No           |          |
| IE002311 | Infermieristica | Infermieria geriatrica | 01/01/2016 12:32 | Bassa           | No           |          |

Il sistema mostra un popup di conferma eliminazione. L'utente clicca sul tasto "Conferma". Il quesito viene quindi eliminato.

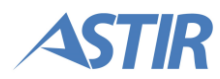

## **3.9.4. Clona quesito**

Un quesito, finché non viene utilizzato, ha la possibilità di essere modificato dall'utente dopo la sua creazione. Se il quesito è già stato utilizzato, non è possibile effettuare modifiche, ma è invece possibile *clonarlo*, ovvero creare un nuovo quesito esattamente identico e successivamente modificarlo. Per fare questo, dalla pagina di ricerca dei quesiti, l'utente cerca il quesito che desidera modificare. Nella tabella dei risultati, l'utente clicca sul tasto "Modifica quesito" in corrispondenza del quesito desiderato.

| Codice 🗘 | Categoria 🗘     | Tipologia \$           | Data Inserimento 🗘 | Difficoltà ≎ | Utilizzato ≎ | Azioni   |
|----------|-----------------|------------------------|--------------------|--------------|--------------|----------|
| IG017343 | Infermieristica | Infermieria generale   | 01/01/2016 12:35   | Bassa        | รา           | <b>C</b> |
| IG017343 | Infermieristica | Infermieria generale   | 01/01/2016 12:35   | Bassa        | รì           |          |
| IP019515 | Infermieristica | Infermieria pediatrica | 01/01/2016 12:36   | Alta         | Sì           |          |
| IP034461 | Infermieristica | Infermieria pediatrica | 02/01/2016 12:39   | Alta         | Sì           |          |

Il sistema mostra la pagina di modifica del quesito, dove sono presenti tutte le informazioni relative a quest'ultimo. L'utente clicca sul tasto "Clona".

|                          |                                      | Gi <b>Quest</b>                        | Sforza Test (ID: 13) + |
|--------------------------|--------------------------------------|----------------------------------------|------------------------|
| f Benvenuto              | <b>Q</b> Ricerca quesito / 🗷 Modific | a Quesito                              |                        |
| Crea quesito             |                                      |                                        | ළු Clona               |
| <b>Q</b> Ricerca quesito |                                      | Informazioni Generali                  |                        |
|                          | Codice *                             | IG017343                               |                        |
|                          | Categoria *                          | Infermieristica 🗘                      |                        |
|                          | Tipologia *                          | Infermieria generale                   |                        |
|                          | Data inserimento                     | 01/01/2016 12:35                       |                        |
|                          | Data ultima revisione                | N/A                                    |                        |
|                          | Utilizzato per                       | San Gerardo Monza, Concorso AMBSG00001 |                        |

Il sistema riporta l'utente sulla pagina di creazione del nuovo quesito, con i campi già compilati con le informazioni del quesito clonato. L'utente modifica i campi desiderati e clicca sul tasto "Salva".

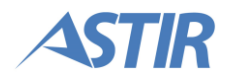

|                          |                       | GiQuest               | Sforza Test (ID: 13) 🕶 |
|--------------------------|-----------------------|-----------------------|------------------------|
| f Benvenuto              | Crea quesito          |                       |                        |
| 🛨 Crea quesito           |                       |                       | 🖺 Salva                |
| <b>Q</b> Ricerca quesito |                       | Informazioni Generali |                        |
|                          | Categoria *           | Infermieristica       | \$                     |
|                          | Tipologia *           | Infermieria generale  | \$                     |
|                          | Data inserimento      | N/A                   |                        |
|                          | Data ultima revisione | N/A                   |                        |
|                          | Utilizzato per        | N/A                   |                        |

Il sistema mostra un messaggio di conferma e riporta l'utente sulla pagina di modifica del quesito appena clonato.

## **3.10. GESTIONE PROFILO**

L'utente Gi Group ha la possibilità di modificare alcune informazioni legate al suo profilo.

## **3.10.1.** Cambio password

L'utente Gi Group clicca sul proprio nome utente in alto a destra. Dal menu che compare, l'utente clicca su "Cambio password".

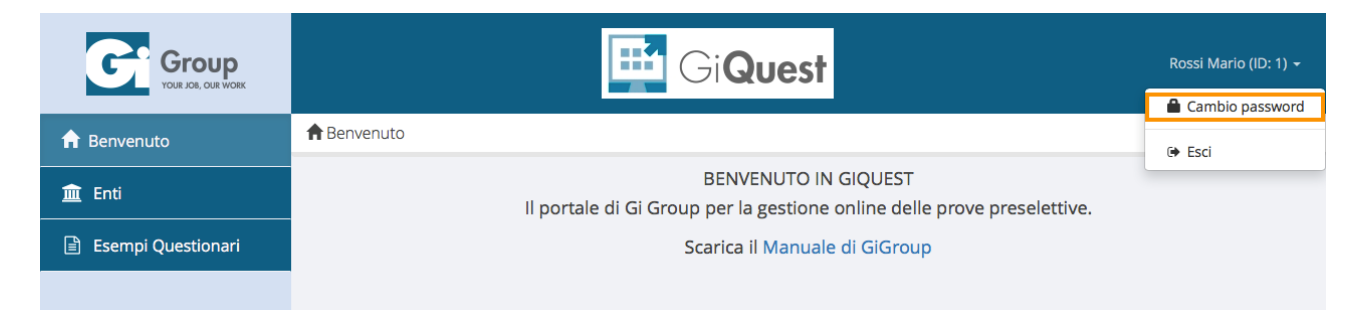

Il sistema mostra una pagina con tre campi di testo. L'utente inserisce la propria password attuale e successivamente inserisce due volte la nuova password che desidera utilizzare. Una volta digitate le informazioni richieste, l'utente clicca sul tasto "Salva".

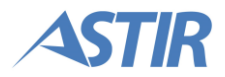

| a Benvenuto / 🚔 Cambio pass | sword                             |   |
|-----------------------------|-----------------------------------|---|
|                             | 🖺 Salva                           |   |
| Password attuale *          |                                   | ۲ |
|                             |                                   |   |
| Password *                  |                                   | ۲ |
|                             |                                   |   |
| Ripeti password *           |                                   | ۲ |
|                             | Criteri per scegliere la password |   |
|                             | 🖺 Salva                           |   |

**Nota:** per poter modificare la password è necessario che quest'ultima sia coerente con le policy indicate sul sito.

GiQuest

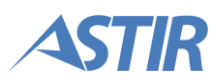